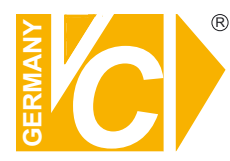

Sehr geehrter Kunde! Mit der Wahl für ein VC Produkt haben Sie sich für ein professionelles Gerät entschieden, das höchste Qualität und Zuverlässigkeit gewährleistet.

Bitte lesen Sie die nachfolgenden Hinweise vor der Installation bzw. Inbetriebnahme genau durch, damit Sie in den vollen Genuß aller Produktvorteile kommen.

Megapixel T/N-Netzwerk-Videokuppelkamera

Art. Nr. 11940-POE

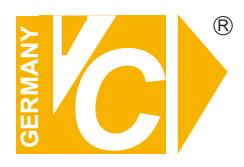

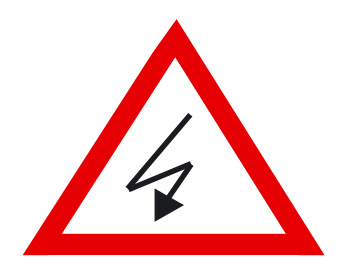

## Sicherheitshinweise

#### Lesen Sie diese Installations-und Betriebsanleitung vor Inbetriebnahme sorgfältig durch! Damit werden eventuelle Schäden durch nicht sachgemäßen Gebrauch vermieden.

- Beachten Sie die am Gerät angebrachten Warnhinweise.
- Die Geräte dürfen nur in nicht explosionsgefährdeten Bereichen eingesetzt werden.
- Bevor Sie das Netzteil anschließen, achten Sie darauf, dass die Spannung und Stromaufnahme vom Netzteil der Spannungsangabe des Gerätes entsprechen.
- Schalten Sie die Geräte, wenn sie stark abgekühlt sind, in warmen Räumen nicht sofort ein, da die Gefahr von Kondenswasserbildung besteht.
- Achten Sie in unmittelbarer Nähe der Geräte auf ausreichende Luftzirkulation. Lüftungsöffnungen dürfen nicht verdeckt sein oder durch Gegenstände abgedeckt werden.
- Öffnen Sie nie das Gehäuse unter Spannung **(Stromschlaggefahr!)**. Reparaturen dürfen nur von geschulten Technikern durchgeführt werden. Im Inneren des Gerätes befinden sich keine Teile, die Sie selbst reparieren könnten.
- Schalten Sie sofort die Stromversorgung aus, wenn das Gerät nicht ordnungsgemäß zu arbeiten scheint, merkwürdig riecht, Rauch aus dem Gerät kommt oder Flüssigkeiten ins Innere gelangt sind.
- Reinigen Sie die Geräte nur mit einem trockenen, weichen, fusselfreien Tuch.
- Heben Sie diese Betriebsanleitung zusammen mit dem Gerät auf. Wenn Sie das Gerät an Dritte weitergeben, geben Sie bitte auch die Betriebsanleitung weiter.

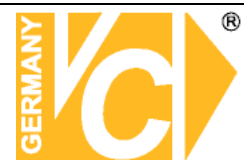

### Inhaltsverzeichnis

| Haupteig              | enschaften               | 3  |  |  |  |
|-----------------------|--------------------------|----|--|--|--|
| Funktionsbeschreibung |                          |    |  |  |  |
| Systemübersicht       |                          |    |  |  |  |
| Anschlüs              | se des Gerätes           | 6  |  |  |  |
| Systemvo              | oraussetzungen           | 8  |  |  |  |
| Suchen n              | ach Netzwerkservern      | 9  |  |  |  |
| IP-W                  | /izard                   | 9  |  |  |  |
| Direkte A             | nwahl der Netzwerkserver | 12 |  |  |  |
| Bedienun              | g des Netzwerkservers    | 13 |  |  |  |
| Bedi                  | enfeld/PTZ Kontrolle     | 14 |  |  |  |
| Bedi                  | enfeld/OSD Kontrolle     | 15 |  |  |  |
| Konfigura             | tion des Netwerkservers  | 16 |  |  |  |
| Netz                  | werk                     | 17 |  |  |  |
|                       | Netzwerk                 | 17 |  |  |  |
|                       | DDNS Einstellungen       | 18 |  |  |  |
|                       | PPoE Einstellungen       | 19 |  |  |  |
|                       | Übertragung              | 20 |  |  |  |
|                       | UPNP                     | 20 |  |  |  |
|                       | IP-Filter                | 21 |  |  |  |
|                       | IP-Meldung               | 21 |  |  |  |
| Kam                   | iera                     | 23 |  |  |  |
|                       | Bild                     | 23 |  |  |  |
|                       | PTZ-Konfiguration        | 25 |  |  |  |
|                       | Preset                   | 25 |  |  |  |
|                       | Tour                     | 26 |  |  |  |
| Syst                  | em                       | 27 |  |  |  |
|                       | Systeminformationen      | 27 |  |  |  |
|                       | Datum & Zeit             | 27 |  |  |  |
|                       | Wartung                  | 29 |  |  |  |
| Vide                  | 0                        | 31 |  |  |  |
|                       | Allgemein                | 31 |  |  |  |
|                       | Videoprofil              | 31 |  |  |  |

| Audio                       |    |  |  |  |
|-----------------------------|----|--|--|--|
| Benutzer                    |    |  |  |  |
| Einstellung                 |    |  |  |  |
| Email                       |    |  |  |  |
| Einstellung                 | 34 |  |  |  |
| Event Server                | 35 |  |  |  |
| FTP Server                  | 35 |  |  |  |
| TCP Server                  | 36 |  |  |  |
| http Server                 | 37 |  |  |  |
| SAMBA Server                | 38 |  |  |  |
| Objekterkennung             | 39 |  |  |  |
| Bewegungserkennung          | 39 |  |  |  |
| Ereigniszeitplan            | 40 |  |  |  |
| Einstellung                 | 40 |  |  |  |
| Record                      | 41 |  |  |  |
| ActiveX Funktionen          |    |  |  |  |
| Digitaler Zoom              |    |  |  |  |
| Schnappschuss               | 43 |  |  |  |
| Record                      | 44 |  |  |  |
| Volume                      | 45 |  |  |  |
| Statistics                  | 45 |  |  |  |
| About                       | 45 |  |  |  |
|                             |    |  |  |  |
| Lieferumfang                | 46 |  |  |  |
|                             |    |  |  |  |
| Einrichten von DynDNS       | 47 |  |  |  |
| Konto einrichten bei dyndns | 47 |  |  |  |
| Routerkonfiguration         | 52 |  |  |  |
| DDNS einrichten             | 52 |  |  |  |
| Port im IP Gerät einstellen | 53 |  |  |  |
| Virtual Server einrichten   | 54 |  |  |  |
| Zugriff per Browser         | 54 |  |  |  |
| Zugriff per DVR Software    |    |  |  |  |
| Prüfbescheinigung           |    |  |  |  |

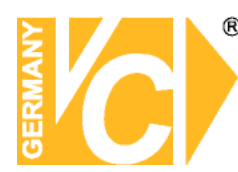

### Haupteigenschaften

- Alarmauslösung durch Bewegungserkennung
- Aufzeichnung von M-JPEG Bildern oder Sequenzen im MPEG4, H264 Format mit beiliegender Software
- Integrierter Webserver
- Abspeicherung von Videos (15sek.) auf einem FTP-Server
- Übertragung von Live Video mit bis zu 25 fps Full HD 1920 x 1080 Pixel
- DVR Funktion über die mitgelieferte Software
- Sendet Alarmfilme per FTP oder E-Mail
- Software zum gleichzeitigen Verbinden von bis zu 64 Kanälen
- Alarmkalender zur automatischen Scharfschaltung
- Alarmprotokollierung
- Benutzerverwaltung mit IP Protektion
- Einfacher Zugriff auf den Server mit Firefox\* und Safari\* Browser
- Zugriff per Internet Explorer mit ActivX Komponenten (voller Funktionsumfang)
- Livestream per Handy
- Livestream per iPhone\* über Safari\* Browser
- Integrierte POE Funktion
- ONVIF kompatibel

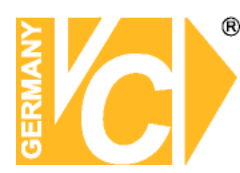

### Funktionsbeschreibung

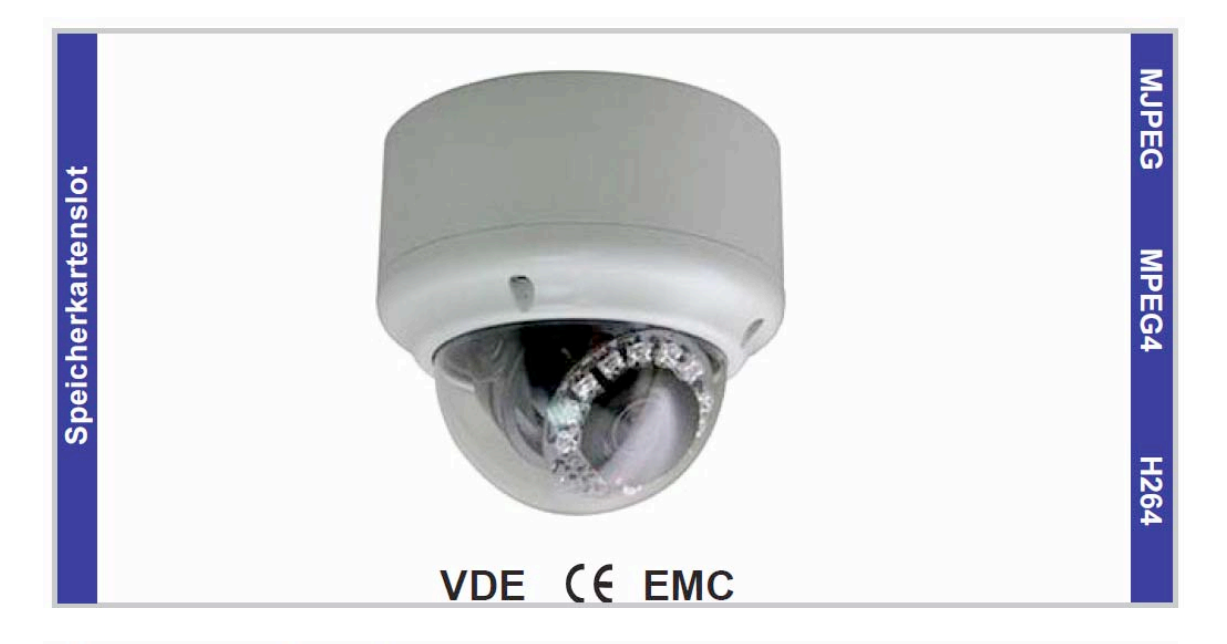

#### Anwendungsbereiche:

Die Netzwerk 2,0 Megapixel-Kamera ermöglicht eine Fernüberwachung über ein digitales Netzwerk (LAN oder W-LAN) mit einer Auflösung von bis zu 1920 x 1080 Pixel.

Die Kamera kann als Megapixel oder VGA Kamera eingesetzt werden. Hierdurch ergeben sich nachstehende Vorteile:

- Die Bauform gewährleistet eine harmonische und diskrete Integration in die architektonischen Gegebenheiten eines Gebäudes.
- Über die mitgelieferte Systemsoftware können Bilder von bis zu
   64 IP-Kameras gleichzeitig dargestellt und aufgezeichnet werden.
- Durch den H264 codec ist die Netzwerkübertragung besonders schnell
- Die integrierten IR-LED's ermöglichen eine Bildwiedergabe bei 0 Lux
- Echtzeitübertragung
- ONVIF

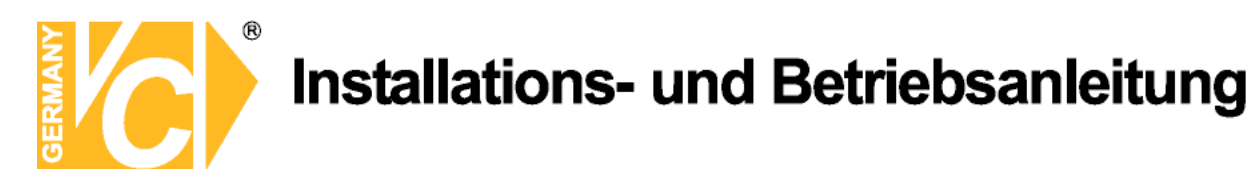

### Systemübersicht

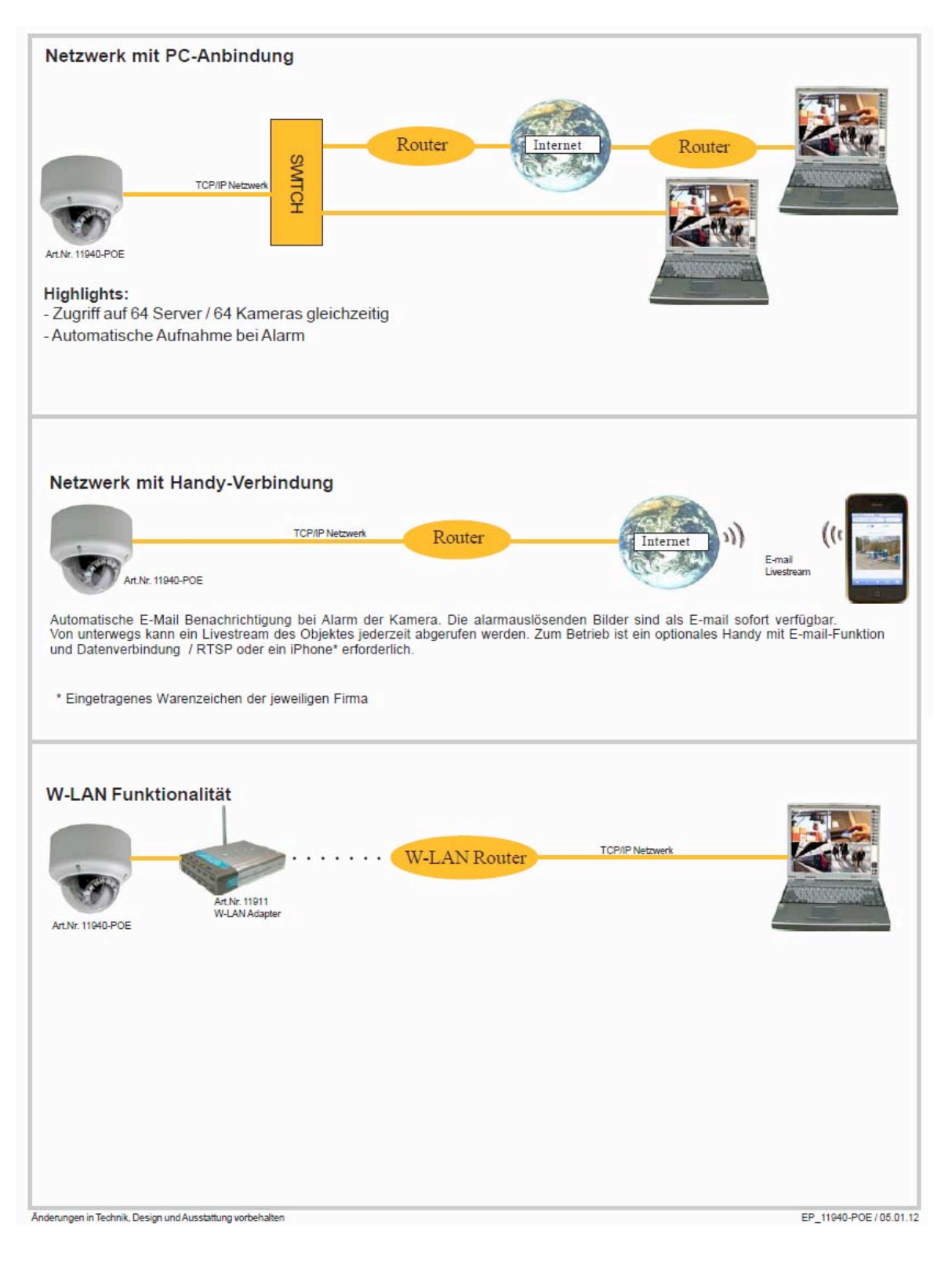

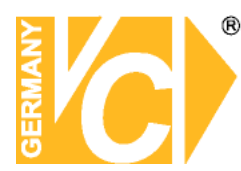

#### Anschlüsse des Gerätes

Es gibt 2 Möglichkeiten, die Kamera anzuschliessen. Über eine Kabelpeitsche oder über die Anschlussplatine im inneren der Kamera

#### Anschluss über Kabelpeitsche

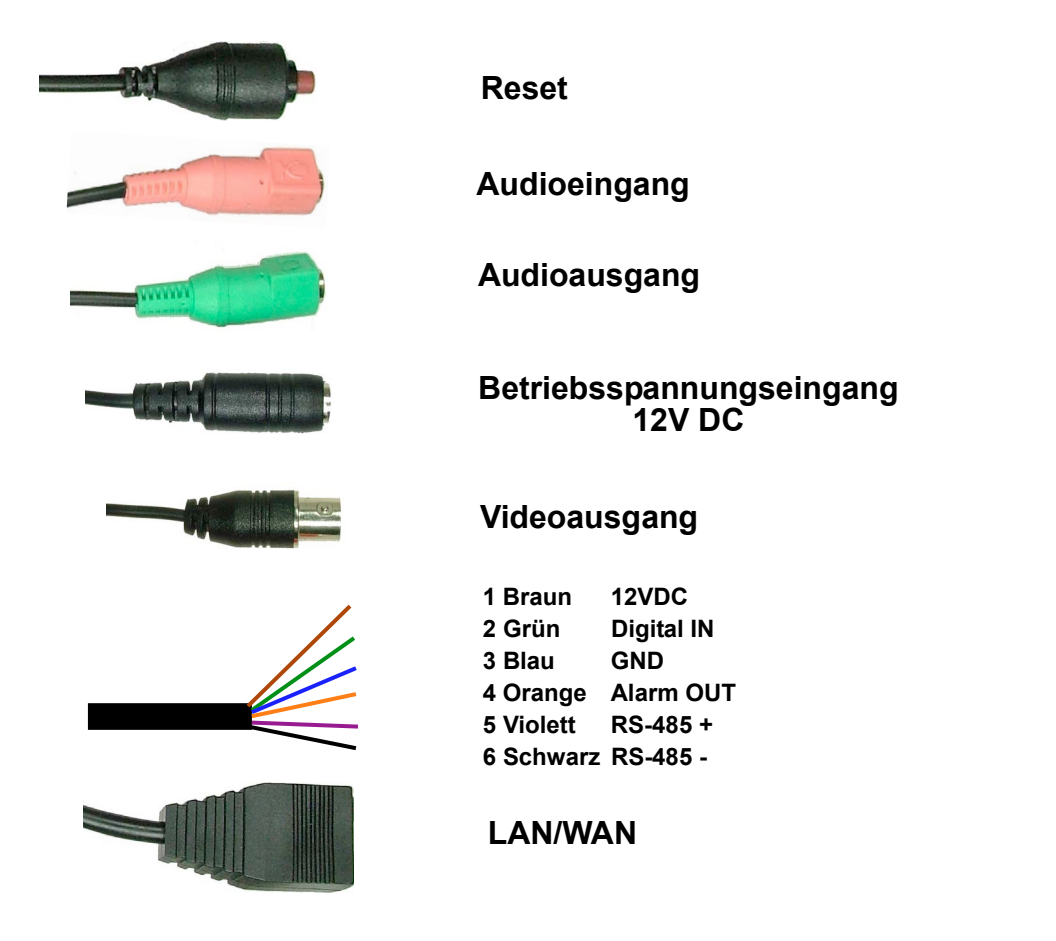

Die Kabelpeitsche hat eine Länge von ca. 60cm.

**RESET** Um die Werkseinstellungen wieder herzustellen, betätigen Sie den Reset-Taster. Halten Sie die Taste für ca 5 Sek. gedrückt. Starten Sie jetzt das Gerät neu. Die Werkseinstellungen sind wieder hergestellt.

Beachten Sie bitte, das nach einem zurücksetzen in die Werkseinstellungen alle Einstellungen einschließlich der IP-Adresse verloren gehen.

Hinweis

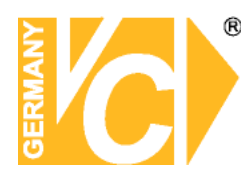

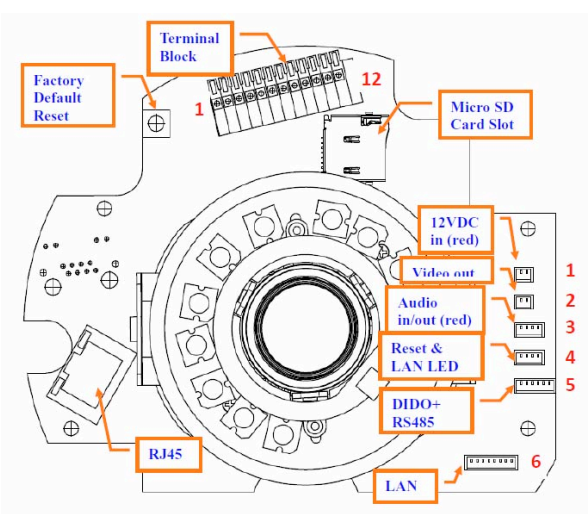

#### Anschluss über Anschlußplatine

#### Anschlußblock (Terminal Block)

| Pin | Name       |
|-----|------------|
| 1   | 12VDC in   |
| 2   | Power GND  |
| 3   | MIC in     |
| 4   | Audio out+ |
| 5   | Audio out- |
| 6   | Video out  |
| 7   | 12VDC out  |
| 8   | DI         |
| 9   | GND        |
| 10  | DO         |
| 11  | RS485+     |
| 12  | RS485-     |

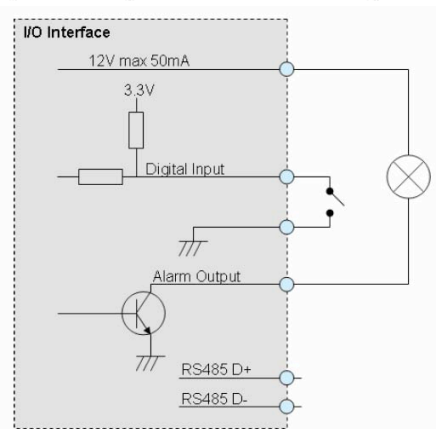

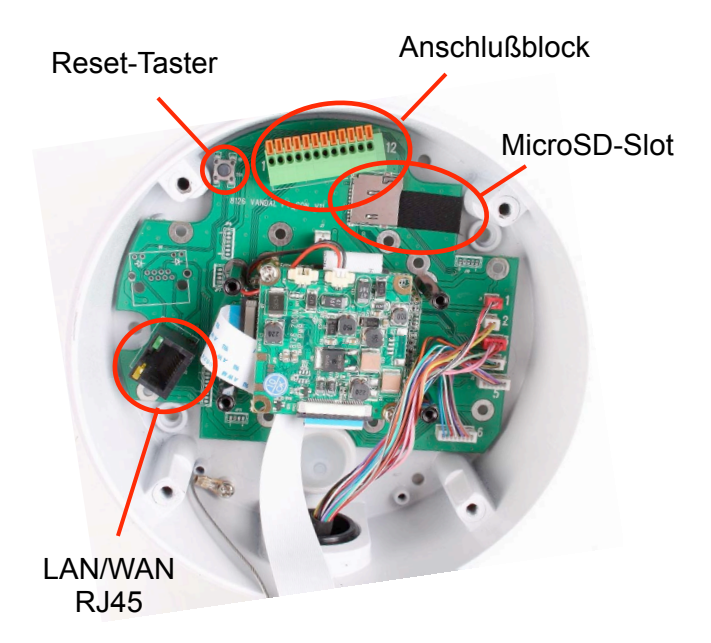

| 1. 12VDC   | Schliessen Sie hier den Anschluß    |
|------------|-------------------------------------|
|            | +12V des Netzteiles an.             |
| 2. GND     | Schliessen Sie hier den Anschluß    |
|            | -12V (GND) des Netzteiles an.       |
| 3. MIC in  | Audioeingang Schließen Sie hier     |
| ••••••     | ein Mikrofon an                     |
| 4 Audio +  | Audioausgang (Line), Schließen Sie  |
| - Audio    | hier ein aktives Lautenrechersvetem |
|            |                                     |
|            |                                     |
| 5. Audio - | Audioausgang. Gemeinsamer für       |
|            | die Audiofunktion.                  |
| 6. Video   | Videoausgang                        |
| 7. 12VDC   | Ausgang für +12VDC                  |
| 8. DI      | Digital Input. Die Kamera verfügt   |
|            | über einen potentialfreien          |
|            | Alarmeingang                        |
|            | Comoingeng.                         |
| 9. GND     |                                     |
| 10. DO     | Digital Output. Die Kamera verfügt  |
|            | über einen Alarmausgang, der bei    |
|            | Aktivierung 12V mit max 50 mA zur   |
|            | Verfügung stellt                    |

- venugung stem. 11. RS485+ Schnittstellenanschluß RS-485 A.
- 12. RS485- Schnittstellenanschluß RS-485 B.

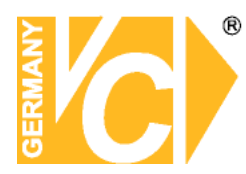

LAN/WAN RJ-45 Buchse Verbinden Sie die Kamera über ein Netzwerkkabel (mind. der Kategorie 5) mit einem Switch oder Router. LED blinkt während ein LAN LED (Grün) Datenaustausch stattfindet. Power LED(Orange) LED leuchtet, wenn die Betriebsspannung eingeschaltet ist. Zusätzlich blinkt die LED, wenn eine Verbindung zu einem Drahtlosen Netzwerk besteht MicroSD-Slot Der MicroSD-Slot ermöglicht durch das Einsetzen einer MicroSD-Karte bei entsprechender Alarmkonfiguration, die lokale Aufzeichnung von Ereignissen. RESET Um die Werkseinstellungen wieder herzustellen, betätigen Sie den Reset-Taster. Halten Sie die Taste für ca 5 Sek. gedrückt. Starten Sie jetzt das Gerät neu. Die Werkseinstellungen sind

Beachten Sie bitte, das nach einem zurücksetzen in die Werkseinstellungen alle Einstellungen einschließlich der IP-Adresse verloren gehen.

wieder hergestellt.

Hinweis

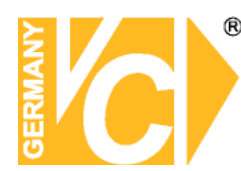

### Anleitung zur Installation von VC IP Geräten

### Systemvoraussetzungen

- Pentium 4, 2,0 GHz oder höher
- 512 MB Arbeitsspeicher oder mehr
- Microsoft Internet Explorer 6.0 oder später
- VGA Auflösung von 1024x768 oder höher
- Windows 2000, XP oder Vista

Grundlage dieser Anleitung ist, das in Ihrem Netzwerk die Funktion DHCP (automatisches Zuweisen von IP Adressen) aktiviert ist. Sollte diese Funktion nicht aktiviert sein, ist der Server unter der IP Adresse 192.168.0.100 zu erreichen.

- 1. Schließen Sie das IP Gerät an Ihr Netzwerk an.
- 2. Legen Sie die VC Produkt CD ein.

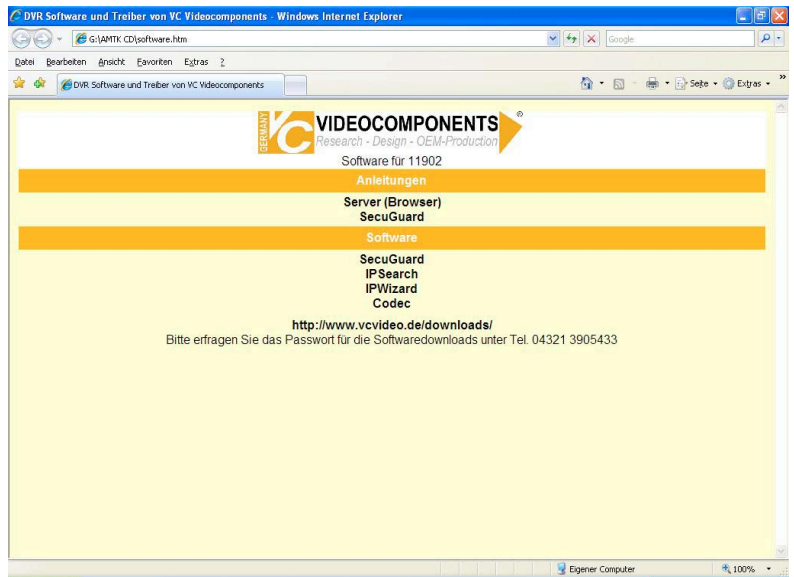

Auf der CD sind die Betriebsanleitungen für den Server als auch für die Clientsoftware "SecuGuard" vorhanden.

Sie finden die Clientsoftware "SecuGuard", 2 verschiedene Suchprogramme, um das Netzwerk nach Severn abzusuchen und die Installation zu erleichtern. Außerdem ist der Codec enthalten, welchen Sie auf dem Auswerte-PC installieren müssen, damit die Videodateien angezeigt werden können.

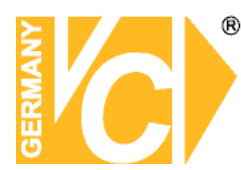

### Suchen nach Netzwerkservern

#### IPWizard

Mit dem Programm "IPWizard" besteht die Möglichkeit, sich alle in Ihrem Netzwerk vorhandenen Netzwerkserver dieses Typs anzeigen lassen und einzeln zu bearbeiten.

Installieren Sie zunächst das Programm von der mitgelieferten CD aus.

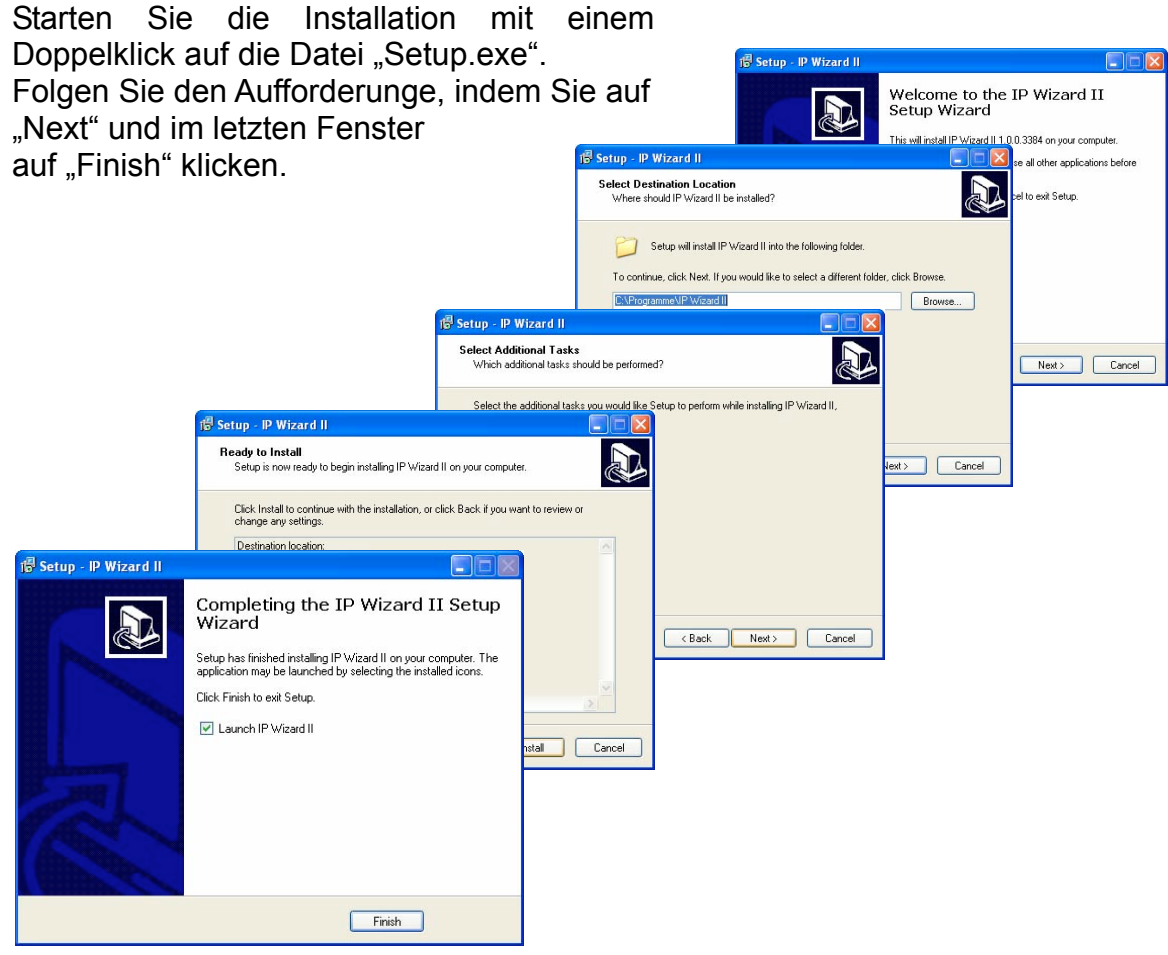

Starten Sie das Programm durch einen Doppelklick auf den Icon "IP Wizard", der sich auf dem Desktop befindet

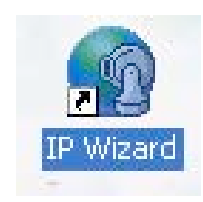

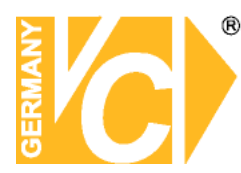

#### Suche / Search

Betätigen Sie den Button "Search", um die Suche nach Netzwerkservern dieses Typs in Ihrem Netzwerk zu starten.

Alle gefundenen Teilnehmer werden im Fenster aufgelistet.

Werden keine Teilnehmer gefunden, erfolgt die Meldung "No Network Device Is Found".

Durch einen Doppelklick auf den gewünschten Teilnehmer wird eine direkte Verbindung hergestellt.

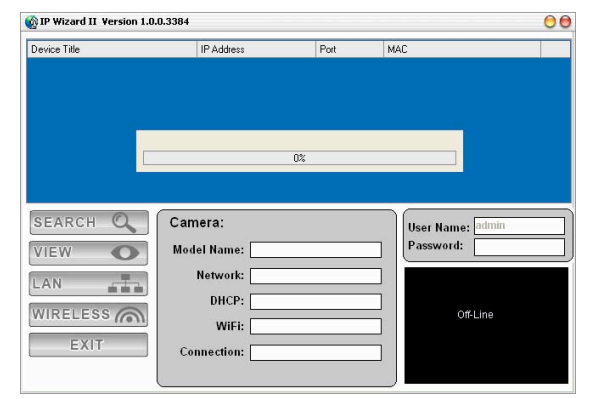

#### Vorschau / View

Durch Einfaches anklicken wird der Teilnehmer markiert.

Geben Sie nun, falls vorhanden, ein Passwort ein. Betätigen Sie den Button "VIEW". Eine Verbindung zum Netzwerkserver wird hergestellt und das Bild erscheint als Vorschaubild.

| evice Title     | IP Address                                                | Port                                 | MAC               |   |
|-----------------|-----------------------------------------------------------|--------------------------------------|-------------------|---|
| 30-3519         | 192.168.0.210                                             | 5566                                 | 00-0E-AE-A0-02-33 | - |
| M3120           | 192.168.0.214                                             | 80                                   | 00-1A-2A-EA-AD-F0 |   |
| M322M           | 192.168.0.212                                             | 80                                   | 00-0E-AE-A1-0D-52 |   |
| M3811           | 192.168.0.217                                             | 80                                   | 00-30-4F-68-25-D3 |   |
| M6111           | 192.168.0.220                                             | 3232                                 | 00-0E-AE-A1-1C-7A |   |
| M6111           | 192.168.0.211                                             | 80                                   | 00-30-4F-5B-94-E9 |   |
| M6111           | 192.168.0.241                                             | 90                                   | 00-0E-AE-A1-0B-19 |   |
| M9911           | 192.168.0.115                                             | 80                                   | 00-0E-AE-A1-30-30 |   |
| /IEW            | Model Name: 33                                            | 0-3519                               | Password:         | - |
|                 | Network: V                                                | Vired                                |                   | ī |
|                 | DHCP:                                                     | OFF                                  |                   |   |
| WIRELESS M      | WiFi: Ethe                                                | met Only                             | Off-Line          |   |
| EXIT            | Connection: Not C                                         | onnected                             |                   |   |
| AN THE NURELESS | Network: V<br>DHCP: V<br>WiFi: Ether<br>Connection: Not C | Vired<br>OFF<br>met Only<br>onnected | Off-Line          |   |

#### Netzwerk / LAN

Um einfache Einstellungen im gewählten Gerät vorzunehmen, wie die Änderung des Passwortes und der LAN-Einstellungen, müssen Sie, nachdem Sie den Button "LAN" betätigt haben, das entsprechende Passwort eingeben. Betätigen Sie die Doppelpfeiltasten, um zwischen den Menüpunkten zu wählen, bzw. das Menü zu verlassen. In der Werkseinstellung lautet der Benutzername "admin". Als Passwort ist in der Werkseinstellung keine Eintragung zu machen. Bestätigen Sie mit "Submit".

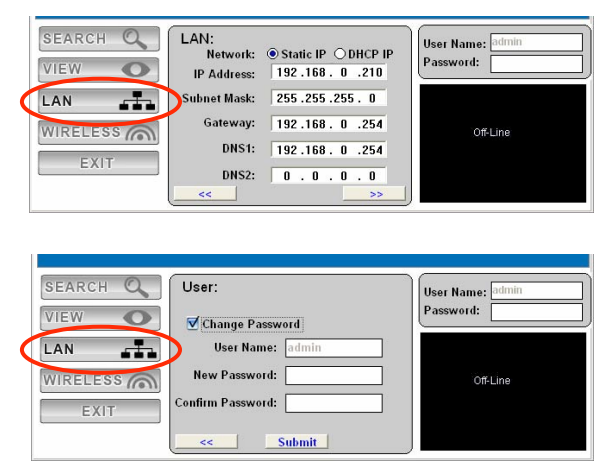

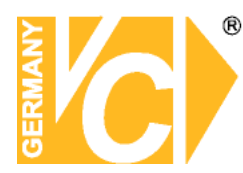

#### Passwort / User

Auf dieser Seite können Sie das Passwort ändern. Klicken Sie das Kästchen "Change Password" an. Geben Sie nun ein neues Passwort unter "New Password" ein und Bestätigen Sie das Passwort durch eine nochmalige Eingabe unter "Confirm Password". Bestätigen Sie die Eingaben mit "Submit"

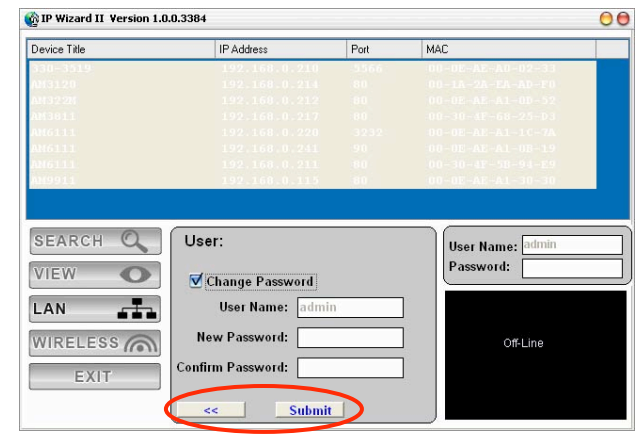

#### LAN Einstellungen

Alle Eintragungen im Menü LAN können direkt geändert und an ihr Netzwerk angepasst werden.

Klicken Sie dazu mit der Maus in das entsprechende Feld und geben Sie die nötigen Daten über die Tastatur ein.

Beachten Sie bitte, dass Sie keine Veränderungen vornehmen können, sobald der Menüpunkt "DHCP IP" aktiviert ist.

#### Bestätigung

Überprüfen Sie alle Daten.

Sind alle Daten korrekt, klicken Sie auf ">>", um zur nächsten Seite zu gelangen. Bestätigen Sie die Eingaben mit "Submit". Die neuen Daten werden nun an den Netzwerkserver übertragen.

#### Beenden des Programms

Verlassen Sie das Programm, indem Sie den Button "EXIT" betätigen.

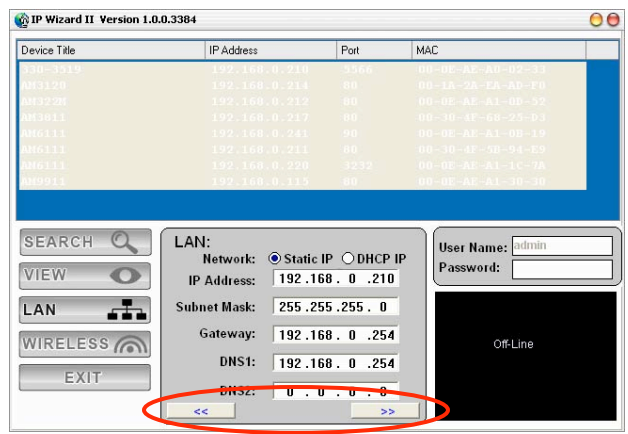

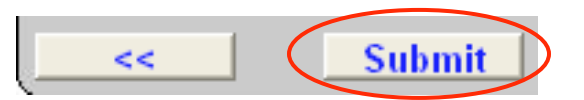

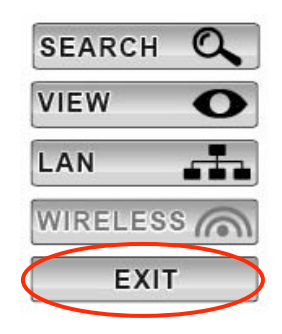

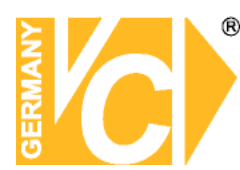

### Direkte Anwahl der Netzwerkserver

Wenn die IP-Adresse bekannt ist bzw. an das Netzwerk angepasst wurde ist eine direkte Verbindung über den Browser möglich. Öffnen Sie dazu den Web Browser und geben Sie die IP-Adresse des Netzwerkservers, mit dem Sie sich verbinden wollen, direkt ein.

Das Login Fenster des Netzwerkservers erscheint:

#### Geben Sie "admin" in der Zeile "Benutzername" ein und betätigen Sie den Button "OK", ohne ein Kennwort einzugeben (Werkseinstellung).

Sie sind jetzt als voll authorisierter Administrator mit dem Netzwerkserver verbunden. Betätigen Sie den Button "Menü" und vergeben Sie jetzt im Menü "Benutzer" die Benutzerrechte.

#### Lesen Sie bitte auch im Menü "Benutzer".

Wenn die Meldung "Security Warning" erscheint, wählen Sie "Yes", um ActiveX Steuerelemente zu installieren und aktivieren.

Nachdem die ActiveX Steuerelemente aktiviert sind, erfolgt die Übertragung und Darstellung des Kamerabildes.

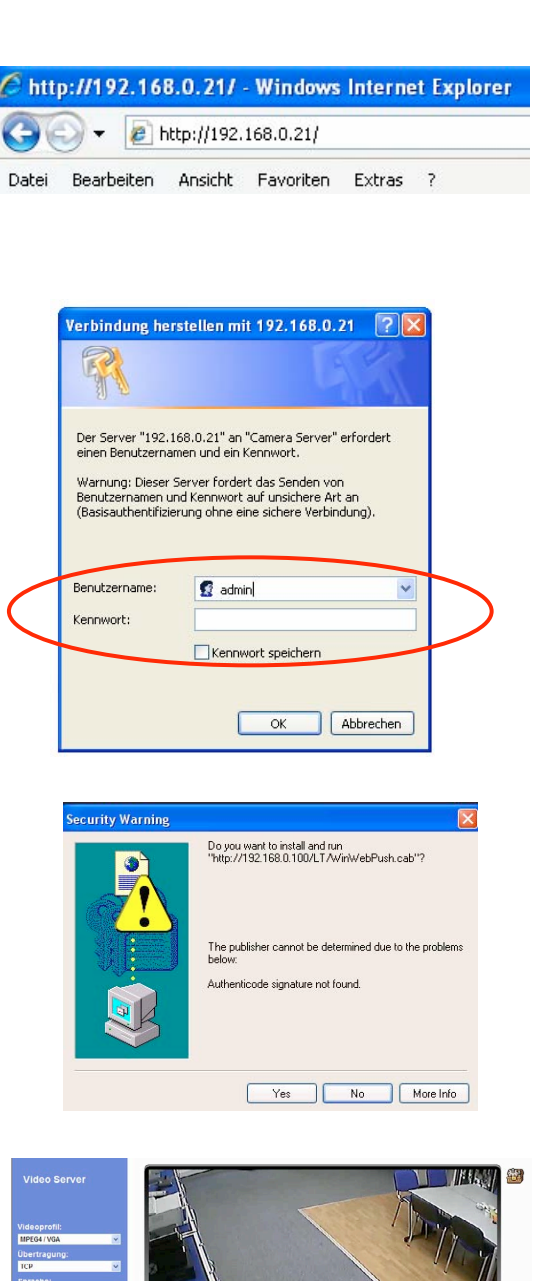

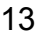

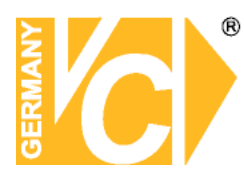

### **Einwahl als Administrator**

Dem Administrator stehen alle Möglichkeiten der Konfiguration, welche die Software bietet, zur Verfügung.

### **Einwahl als Benutzer**

Als Benutzer können nur Bilder angeschaut werden.

## **Bedienung des Netzwerkservers**

Der Startbildschirm ist für Administratoren und Benutzer identisch.

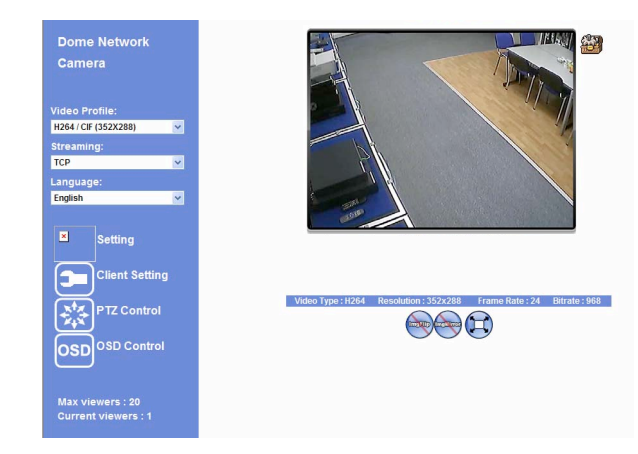

| Videoprofil<br>Übertragung | Wählen Sie aus der Liste ein Übertragungsformat.<br>Wählen Sie aus der Liste ein Übertragungsprotokoll. |
|----------------------------|----------------------------------------------------------------------------------------------------|
| Sprache                    | Wählen Sie aus der Drop Down Liste die Sprache, in der die Softwareoberfläche erscheinen soll.          |
| Maximieren                 | Videobild wird in Bildschirmgröße dargestellt.                                                          |

Aktiv X Nachdem Sie die "Werkzeugkiste" angklickt haben erscheint eine Liste mit verschiedenen Funktionen. Bitte lesen Sie hierzu das Kapitel "Aktiv X Funktionen".

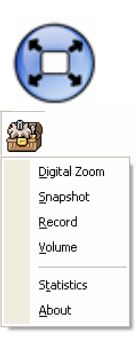

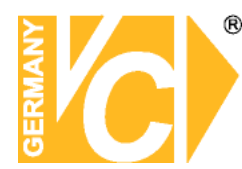

### Konfiguration des Netzwerkservers

Das Menü "Einstellung" ist nur für den Benutzer

mit Administratorrechten aktiv.

Betätigen Sie den Button "Einstellung" und geben Sie in die Zeilen "Benutzername" und "Kennwort" die entsprechenden Daten ein, um Zugang zum Konfigurationsmenü zu erhalten.

Durch anklicken eines Menünamens gelangen Sie auf die entsprechende Seite des Menüs. Folgende Funktionen sind in den einzelnen Menüpunkten einstellbar:

| Netzwerk                                       | Konfiguration der Netzwerkeinstellungen.                                                                                                    |
|------------------------------------------------|----------------------------------------------------------------------------------------------------|
| Kamera                                         | Konfiguration der Kamera- und PTZ-Parameter, editieren der Preset Positionen und Touren.                                                                                                    |
| System                                         | Einsehen der Systeminformationen, einstellen von Datum, Uhrzeit und Wartung des Systems.                                                                                                    |
| Video                                          | Einstellung der Parameter zur Videoübertragung.                                                                                                    |
| Audio                                          | Einstellung der Parameter zur Audioübertragung.                                                                                                    |
| Benutzer                                       | Erstellen der Benutzernamen, Passworte und Vergabe von Benutzerrechten.                                                                                                    |
| E-Mail                                         | Eingabe der Daten zum E-Mail Versand.                                                                                                    |
| Objekterkennung                                | Konfiguration von Feldgröße, Objektgröße und                                                                                                    |
|                                                | Empindienkeit zur Objekterkennung.                                                                                                    |
| Speichergerät                                  | Hier erfolgt die Konfiguration der SD Karte.                                                                                                    |
| Speichergerät<br>Aufnahmeliste                 | Hier erfolgt die Konfiguration der SD Karte.<br>Hier erscheinen alle Ereignisse, welche auf der<br>SD Karte gespeichert sind.                                                                           |
| Speichergerät<br>Aufnahmeliste<br>Event Server | Hier erfolgt die Konfiguration der SD Karte.<br>Hier erscheinen alle Ereignisse, welche auf der<br>SD Karte gespeichert sind.<br>Eingabe der Daten, um Bilddaten auf einen<br>FTP-Server zu übertragen. |

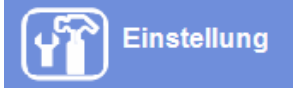

| Verbindung her                                                                                        | stellen mit 192.168.0.242  🛛 🔀                                                                                                    |
|----------------------------------------------------------------------------------------------------|----------------------------------------------------------------------------------------------------|
| <b>R</b>                                                                                              |                                                                                                    |
| Der Server "192.1<br>Benutzernamen ur<br>Warnung: Dieser S<br>Benutzernamen ur<br>(Basisauthentifizie | 68.0.242" an "IPCan" erfordert einen<br>d ein Kennwort.<br>iarver fordert das Senden von<br>di Kenwort auf unichere Art an<br>rung ohne eine sichere Verbindung). |
| Benutzername:                                                                                         |                                                                                                    |
| Kennwort:                                                                                             | Kennwort speichern                                                                                                    |

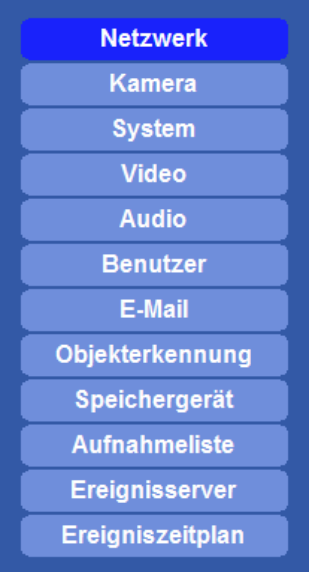

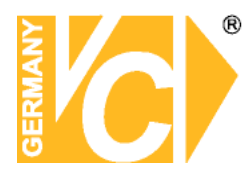

### Netzwerk

|         | Vandal Dome      |                                                                             |
|---------|------------------|-----------------------------------------------------------------------------|
|         | Network Camer    | Netzwerk HTTPS DDNS PPPoE Übertragung UPnP Bonjour ONVIF IPFilter IPMeldung |
|         | Live Ansicht     |                                                                             |
|         | EIVE ANSIGHT     | MAC Adresse 00:0E:AE:A2:22:E7                                               |
|         | Netzwerk         | IP-Adresse automatisch beziehen (DHCP)                                      |
|         | Kamera           | IP-Adresse 192.168.0.115 Test                                               |
|         | Video            | Subnet Mask 255.255.0                                                       |
|         | Audio            | Gateway 192.168.0.254                                                       |
|         | Benutzer         |                                                                             |
|         | E-Mail           | Beziehe DNS von DHCP                                                        |
|         | Obiekterkennung  | Primary DNS 194.25.0.60                                                     |
|         | Speichergerät    | Secondary DNS 194.25.0.68                                                   |
|         | Aufnahmeliste    | HTTP Port on Test                                                           |
|         | Ereignisserver   |                                                                             |
|         | Ereigniszeitplan |                                                                             |
|         |                  |                                                                             |
|         |                  |                                                                             |
|         |                  |                                                                             |
|         |                  | OK Abbrechen                                                                |
| MAC A   | dresse           | Die MAC Adresse ist die Hardware-Adresse jedes einzelnen                    |
|         |                  | Netzwerkadapters, die zur eindeutigen Identifikation des Geräts im          |
|         |                  | Netzwerk dient. Sie ist nicht veränderbar.                                  |
| пнср.   |                  | DHCP bedeutet Dynamic Host Configuration Protocol" Durch DHCP               |
| . וסווס |                  | ist die velleutemetische Finhindung einen neuen Teilnehmere in ein          |
|         |                  |                                                                             |
|         |                  | bestehendes Netzwerk ohne weitere Konfiguration möglich.                    |
|         |                  | Beim Teilnehmer muss im Normalfall lediglich der automatische               |
|         |                  | Bezug der IP-Adresse eingestellt sein.                                      |
|         |                  | Der Teilnehmer erhält dann vom Router, wenn dieser die Funktion             |
|         |                  |                                                                             |
|         |                  | unterstutzt, automatisch eine IP-Adresse zugewiesen.                        |
|         |                  | Sollte diese Funktion nicht aktiviert sein, ist der Server unter der IP     |
|         |                  | Adresse 192.168.0.100 zu erreichen (Werkseinstellung).                      |
|         |                  |                                                                             |
|         | rosso            | Wenn die Funktion "DHCP" abgeschaltet ist müssen die                        |
|         | 10330,           |                                                                             |
| Subne   | t mask,          | Einstellungen manuell eingetragen werden.                                   |
| Gatewa  | ay               |                                                                             |
| Bezieh  | e DNS            | Aktivieren Sie diesen Menüpunkt, wenn in Ihrem Netzwerk ein DHCP            |
| von DH  | ICP              | Server installiert ist der den DNS Service unterstützt                      |
|         |                  |                                                                             |
| D!      |                  | Wenn Gie den Menünunkt "Perieke DNC von DUCD" niekt ektiviert               |
| Primar  | Y DNS            | wenn Sie den Menupunkt Beziene DNS von DHCP nicht aktivien                  |
| Secon   | dary DNS         | haben, müssen Sie die Adresse des DNS servers manuell eingeben.             |
|         |                  |                                                                             |
| нттр и  | Port             | Das Gerät unterstützt 2 HTTP Ports. Der erste ist auf Port 80               |
|         |                  | eingestellt und nicht veränderbar                                           |
|         |                  |                                                                             |
|         |                  | Sind im LAN mehrere Gerate dieses Typs eingebunden, die über das            |
|         |                  | WAN erreichbar sein soll, sind diese über eine Unteradressierung            |
|         |                  | des Ports 2 und über die Port Forwarding Tabelle des Routers von            |
|         |                  | aussen erreichhar                                                           |
|         |                  |                                                                             |
|         | _                |                                                                             |
|         | Bes              | tätigen Sie mit "OK", um die Einstellungen zu sichern.                      |

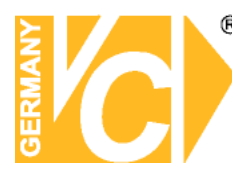

### **DDNS Einstellungen**

DDNS bedeutet Dynamic Domain Name Server.

| Live Ansicht     | Netzwerk DDNS | PPPoE Übertragung | UPNP IP Filter IP Meldung |
|------------------|---------------|-------------------|---------------------------|
| Netzwerk         | DDNS          | 👁 Aus 🔍 An        |                           |
| Kamera           | Servername    | dyndns.org 🗸      |                           |
| System           |               |                   | (1 ~ 30 7eichen)          |
| Video            | Benutzername  |                   | (/ 24 Zaichan)            |
| Audio            | Passwort      |                   |                           |
| Benutzer         |               | 1.4               |                           |
| E-Mail           |               |                   |                           |
| FTP              |               |                   |                           |
| Objekterkennung  |               |                   |                           |
| Ereigniszeitplan |               |                   |                           |
|                  |               |                   |                           |
|                  |               |                   |                           |
|                  |               |                   |                           |
|                  |               |                   |                           |
|                  |               |                   |                           |
|                  | OK            | Abbrechen         |                           |

Wenn Sie einen Router benutzen und einen Account bei DynDNS einrichten, achten Sie darauf, das Feld "Aus" zu aktivieren.

Sie benötigen das Menü "DDNS Einstellungen" nur dann, wenn eine direkte Verbindung zu einem DSL-Anschluß erfolgt und keine statische IP Adresse zur Verfügung steht.

## Schauen Sie bitte auch in das Menü "Einrichten von DynDNS" und "Routerkonfiguration".

**DDNS** Aktivieren bzw. deaktivieren Sie hier den DDNS Service.

**Servername** Wählen Sie aus der Drop Down Liste einen der implementierten DDNS Server.

- **DDNS Host** Geben Sie hier den Namen Ihres accounts bei dem DDNS Anbieter ein.
- **Benutzername** Geben Sie hier den Benutzernamen ein, mit dem sich das System beim DDNS einwählt.
- **Passwort** Geben Sie hier das Passwort ein, mit dem sich das System beim DDNS einwählt.

Hinweis

#### Wir empfehlen den Einsatz eines Routers:

- Nach Zuweisung einer neuen IP Adresse durch den Provider (erfolgt mind. einmal pro Tag) erfolgt eine automatische Anmeldung im WAN.
- Weiterhin kann dieser DSL-Anschluß auch von weiteren Teilnehmern parallel genutzt werden.

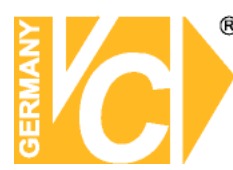

Hinweis

### **PPPoE Einstellungen**

| Dome Network<br>Camera | Netzwerk | DDNS | PPPoE | Übertragung | UPnP  | Bonjour  | IP Filter | IP Meldung |  |
|------------------------|----------|------|-------|-------------|-------|----------|-----------|------------|--|
| Live Ansicht           | DDDoF    |      |       |             |       |          |           |            |  |
| Netzwerk               | Benutze  | mame | •     | Aus 🔍 An    |       |          |           |            |  |
| Kamera                 | Passwo   |      |       |             | (< 04 | Zeichen) |           |            |  |
| System                 | IP-Adre  | sse  |       |             | (< 04 | Zeichen) |           |            |  |
| Video                  | Subnet   | Mask |       |             | (read | oruy)    |           |            |  |
| Audio                  | Gatewa   | v    |       |             | (read | oriiy)   |           |            |  |
| Benutzer               | Status   |      |       |             | (read | oriiy)   |           |            |  |
| E-Mail                 |          |      |       |             | (read | ioniy)   |           |            |  |
| Objekterkennung        |          |      |       |             |       |          |           |            |  |
| Event Server           |          |      |       |             |       |          |           |            |  |
| Ereigniszeitplan       |          |      |       |             |       |          |           |            |  |
|                        |          |      |       |             |       |          |           |            |  |
|                        |          |      |       |             |       |          |           |            |  |
|                        |          |      |       |             |       |          |           |            |  |
|                        |          |      |       |             |       |          |           |            |  |
|                        |          |      |       |             |       |          |           |            |  |
|                        |          | UK   | Abbre | cnen        |       |          |           |            |  |

PPPoE bedeutet Point to Point Protocol over Ethernet Die PPoE Einstellungen dienen der direkten Verbindung (ohne Router) über DSL zum Internet Service Provider (ISP).

Empfehlenswert ist der Einsatz eines Routers, da sich dieser nach Zuweisung einer neuen IP Adresse durch den Provider (erfolgt mind. einmal pro Tag) automatisch im WAN anmeldet.

| PPoE                                 | Aktivieren/                                                                                                    |
|--------------------------------------|----------------------------------------------------------------------------------------------------|
| Benutzername                         | Tragen Sie hier den vom Provider vorgegebenen Benutzernamen ein.                                                    |
| Passwort                             | Tragen Sie hier das vom Provider vorgegebene Passwort ein.                                                          |
| IP Adresse<br>Subnet Mask<br>Gateway | Hier erfolgt die Anzeige der Daten, die vom Provider vergeben werden.<br>Diese Daten können nicht verändert werden. |
| Status                               | Hier wird der Verbindungsstatus angezeigt.                                                                          |

Bestätigen Sie mit "OK", um die Einstellungen zu sichern.

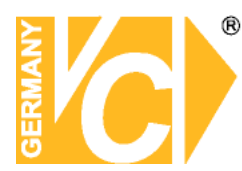

Hinweis

### Übertragung

| Live Ansicht     | Netzwerk | DDNS | PPPoE      | Übertragung | UPNP      | IP Filter | IP Meldung     |  |
|------------------|----------|------|------------|-------------|-----------|-----------|----------------|--|
| Elve Ausient     |          |      |            |             |           |           |                |  |
| Netzwerk         |          |      | 554        |             | (554 ~ 65 |           |                |  |
| Kamera           |          |      | 50000      |             | - 50999   |           | (1024 ~ 65535) |  |
| System           |          |      | 1 Berneter |             |           |           |                |  |
| Video            |          |      |            |             |           |           |                |  |
| Audio            |          |      |            |             |           |           |                |  |
| Benutzer         |          |      |            |             |           |           |                |  |
| E-Mail           |          |      |            |             |           |           |                |  |
| FTP              |          |      |            |             |           |           |                |  |
| Objekterkennung  |          |      |            |             |           |           |                |  |
| Ereigniszeitplan |          |      |            |             |           |           |                |  |
|                  |          |      |            |             |           |           |                |  |
|                  |          |      |            |             |           |           |                |  |
|                  |          |      |            |             |           |           |                |  |
|                  |          |      |            |             |           |           |                |  |
|                  |          | -    |            |             |           |           |                |  |
|                  |          | OK   | Abbr       | echen       |           |           |                |  |

Die Steuerung der Datenübertragung erfolgt über einen von Ihnen gewählten RTSP Port, welcher zwischen den Portnummern 554 und 65535 gewählt werden kann.

Die Übertragung der Videodaten erfolgt über einen von Ihnen gewählten RTP Port, welcher zwischen den Portnummern 1024 und 65535 gewählt werden kann.

Beachten Sie bitte, dass die Portnummern auf Sender- und Empfängerseite identisch sein müssen.

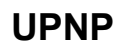

| Camera           | Netzwerk DDNS PF | PoE Ubertragun  | g UPnP Bonjour | IP Filter IP Meldung |  |
|------------------|------------------|-----------------|----------------|----------------------|--|
| Live Ansicht     |                  | ● Aus ● An      |                |                      |  |
| Netzwerk         |                  | AM9911 - 000EAE | A00233         | (readonly)           |  |
| Kamera           |                  |                 |                |                      |  |
| System           |                  | 🔍 Aus 🔍 An      |                |                      |  |
| Video            | Port Range       | 32768           | ~ 65535        | (1024 ~ 65535)       |  |
| Audio            |                  |                 |                | (readonly)           |  |
| Benutzer         |                  |                 |                |                      |  |
| E-Mail           |                  |                 |                |                      |  |
| Dbjekterkennung  |                  |                 |                |                      |  |
| Event Server     |                  |                 |                |                      |  |
| Ereigniszeitplan |                  |                 |                |                      |  |
|                  |                  |                 |                |                      |  |
|                  |                  |                 |                |                      |  |
|                  |                  |                 |                |                      |  |
|                  |                  |                 |                |                      |  |
|                  |                  |                 |                |                      |  |

Der Dienst "UPNP" dient dazu, dem Netzwerk neu hinzugefügte Netzwerkserver selbsttätig zu erkennen und der Liste der Netzwerkserver hinzuzufügen. Dazu muss sowohl die UPNP Funktion in der Software (An) als auch in den Netzwerkeinstellungen ihres Betriebssystems aktiviert sein.

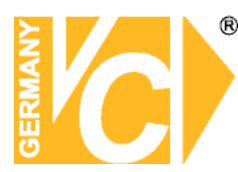

### Vandal Dome Network Camera Netzwerk HTTPS DDNS PPPoE Übertragung UPnP Bonjour ONVIF IP Filter IP Meldung Live Ansicht Netzwerk ONVIF ● Aus ● An ● V1.0 ● V1.01V1.02 Kamera System System ONVIF ● V1.01V1.02 ● V1.01V1.02 ● V1.01V1.02

#### ONVIF

- Aus Die Netzwerkkamera nutzt den herstellereigenen Standard
- An Die Netzwerkkamera nutzt den globalen Standard ONVIF, welcher ein einbinden der Netzwerkkamera in ein System mit Netzwerkkameras anderer Hersteller, welche den gleichen Standard nutzen, ermöglicht.

Das **ONVIF (Open Network Video Interface Forum)** ist ein gemeinnütziges, offenes Industrieforum zur Entwicklung eines globalen Standards für **Netzwerkkameras** (Videoüberwachungskameras). Das **ONVIF** möchte ermöglichen, das Netzwerkvideoüberwachungskameras verschiedener Hersteller frei und flexibel kombiniert werden können.

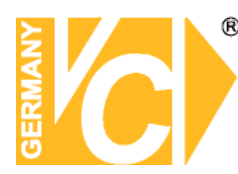

**IP** Filter

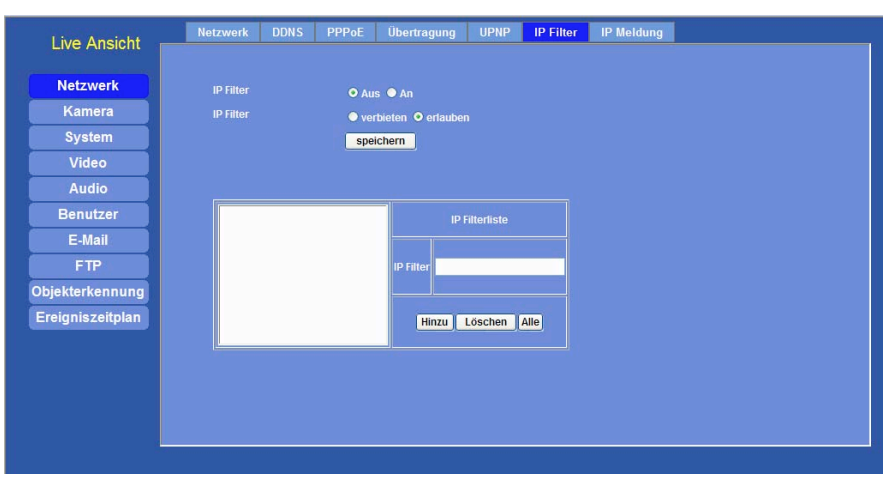

Entsprechend jedem, in den "Benutzereinstellungen" aktivierten Benutzer kann in diesem Menü Benutzern von bestimmten IP Adressen bzw. IP Adressbereichen (...bis...) der Zugriff erlaubt bzw. verboten werden.

Bestätigen Sie mit "Speichern", um die Einstellungen zu sichern.

### **IP Meldung**

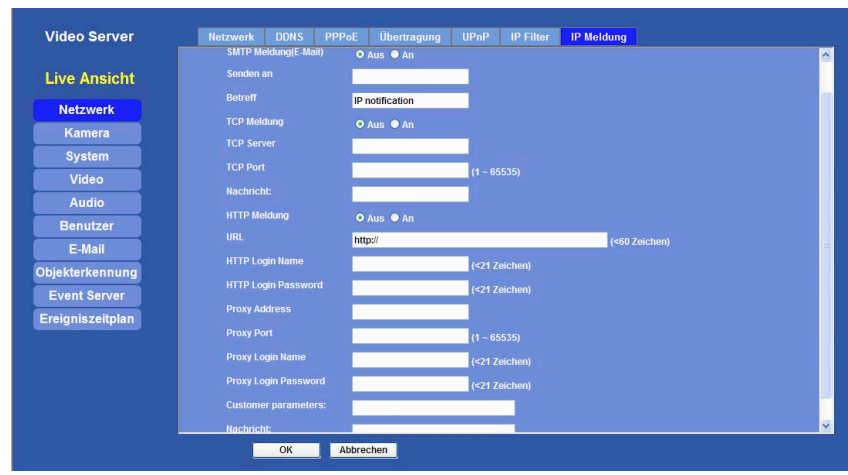

Wird die IP-Adresse des Gerätes geändert, kann hier, wenn die Funktion aktiviert ist, eine Email zu Bestätigung an einen Empfänger geschickt werden

| SMTP Meldung (Email) | Hier aktivieren/deaktivieren Sie die Funktion.      |
|----------------------|-----------------------------------------------------|
| Senden an            | Geben Sie hier die Email Adresse des Empfängers ein |
| Betreff              | Geben Sie hier den Grund für die Email an.          |

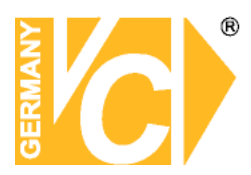

| TCP Meldung      | Hier aktivieren/deaktivieren Sie die Funktion.                                         |
|------------------|----------------------------------------------------------------------------------------|
| TCP Server       | Geben Sie hier den DynDNS-Namen oder die IP<br>Adresse des TCP Servers ein.            |
| TCP Port         | Tragen Sie hier ein, über welchen Port der TCP<br>Service erreichbar sein soll         |
| Nachricht        | Geben Sie hier den Grund für die Meldung an.                                           |
| HTTP Meldung     | Hier aktivieren/deaktivieren Sie die Funktion.                                         |
| URL              | Geben Sie hier die Domain ein, unter welcher der<br>http-Server erreichbar ist.        |
| HTTP Login Name  | Geben Sie hier den Benutzernamen ein.                                                  |
| HTTP Password    | Geben Sie hier das entsprechende Passwort ein.                                         |
| Proxy Address    | Geben Sie hier die Adresse des Proxy Servers ein<br>über den die Kommunikation erfolgt |
| Proxy Port       | Geben Sie hier den Proxy Port, über den die<br>Kommunikation erfolgt, ein              |
| Proxy Login Name | Geben Sie hier den Benutzernamen ein.                                                  |
| Proxy Password   | Geben Sie hier das entsprechende Passwort ein.                                         |
| Nachricht        | Geben Sie hier den Grund für die Meldung an.                                           |

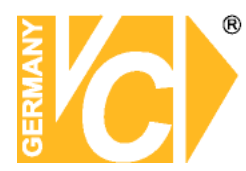

### Kamera

Bild

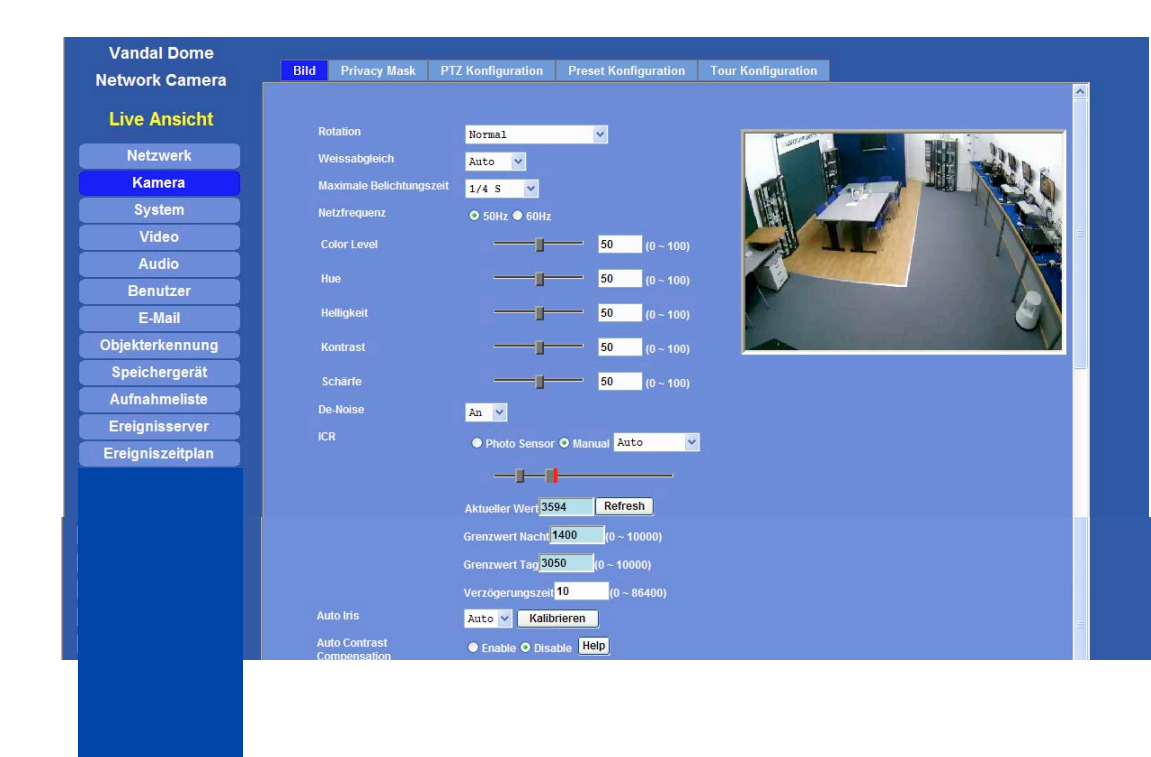

| Rotation      | otation Normal<br>Spiegeln u. drehen<br>Spiegeln<br>Vertikal drehen |          | Die Darstellung erfolgt normal.<br>Das Bild wird um 180° gedreht.<br>Das Bild wird um die horizontale Achse gedreht.<br>Das Bild wird um die vertikale Achse gedreht. |
|---------------|---------------------------------------------------------------------|----------|----------------------------------------------------------------------------------------------------|
| Weissabgleich | Auto                                                                | Der Weis | sabgleich erfolgt automatisch (dynamisch).                                                                                                    |
|               | Halten                                                              | Der Weis | sabgleich wird gehalten (statisch).                                                                                                    |

Max Belichtgszeit In diesem Menü können Sie die Belichtungszeit des CCD Chip durch die Eingabe einer maximalen Belichtungszeit begrenzen.

**Netzfrequenz** Wählen Sie hier die Frequenz der Netzspannung.

**Color Level** Hier verändern Sie die Farbintensität im Bereich von 0-100. Geben Sie eine Zahl direkt in das Feld ein und bestätigen Sie mit "OK". Sie sehen die Veränderung direkt im eingeblendeten Videobild.

Helligkeit Hier verändern Sie die Bildhelligkeit im Bereich von 0-100. Geben Sie eine Zahl direkt in das Feld ein und bestätigen Sie mit "OK". Sie sehen die Veränderung direkt im eingeblendeten Videobild.

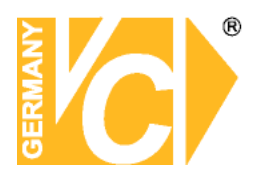

| Kontrast         | Hier verändern Sie den<br>eine Zahl direkt in das F<br>sehen die Veränderung                                                                                                    | lier verändern Sie den Bildkontrast im Bereich von 0-100. Geben Sie<br>ine Zahl direkt in das Feld ein und bestätigen Sie mit "OK". Sie<br>ehen die Veränderung direkt im eingeblendeten Videobild.                                                                                                    |  |  |  |  |
|------------------|----------------------------------------------------------------------------------------------------|----------------------------------------------------------------------------------------------------|--|--|--|--|
| Schärfe          | Hier verändern Sie die E<br>eine Zahl direkt in das F<br>sehen die Veränderung                                                                                                    | Hier verändern Sie die Bildschärfe im Bereich von 0-100. Geben Sie<br>eine Zahl direkt in das Feld ein und bestätigen Sie mit "OK". Sie<br>sehen die Veränderung direkt im eingeblendeten Videobild.                                                                                                    |  |  |  |  |
| De Noise         | Die Rauschunterdrücku                                                                                                    | ng sorgt für rauschfreie Bilder bei schwacher                                                                                                    |  |  |  |  |
| ICR Photo        | Beleuchtung. In der Eins<br>SensorDie Umschaltung z                                                                                                    | stellung "None" erfolgt keine Rauschunterdrückung.<br>wischen Tag- und Nachtbetrieb erfolgt                                                                                                    |  |  |  |  |
| Manue<br>N<br>Ta | <ul> <li>automatisch über einen Sensor.</li> <li>Wählen Sie hier aus 4 verschiedenen Einstellmöglichkeiten:</li> <li>acht-Modus Die Kamera befindet sich dauerhaft im Nacht-Modus und<br/>liefert somit ausschließlich S/W-Bilder.</li> <li>g-Modus Die Kamera befindet sich dauerhaft im Tag-Modus und<br/>liefert somit ausschließlich Farbbilder.</li> <li>Die Kamera befindet sich im automatischen Betrieb und<br/>schaltet je nachdem, wie die Schwellwerte eingestellt sind,<br/>selbsttätig zwischen dem Tag- und Nacht-Modus hin und</li> </ul> |                                                                                                    |  |  |  |  |
|                  | her.<br>Grenzwert Nacht                                                                                                    | Stellen Sie hier den Schwellwert ein bei der                                                                                                    |  |  |  |  |
|                  |                                                                                                    | eine Umschaltung in den Nacht-Modus                                                                                                    |  |  |  |  |
|                  | Grenzwert Tag                                                                                                    | erfolgen soll.<br>Stellen Sie hier den Schwellwert ein, bei der<br>eine Umschaltung in den Tag-Modus<br>erfolgen soll.                                                                                                    |  |  |  |  |
|                  | Delay Zeit                                                                                                    | Damit nicht bei jedem Wechsel des<br>Helligkeitswertes eine Umschaltung erfolgt<br>(z.B. Scheinwerfer eines vorbeifahrenden<br>PKW) sondern nur bei kontinuierlich<br>steigender bzw. sinkender Helligkeit, wählen<br>Sie hier eine Verzögerungszeit, die bei<br>gleichbleibender Helligkeit verstreichen<br>muß, bevor eine Umschaltung erfolgt. |  |  |  |  |
| Z                | eitplan Die Kamera so<br>Ereigniszeitpla<br>Nacht-Modus                                                                                                    | chaltet zu festgelegten Zeiten (wie im<br>an festgelegt), zwischen dem Tag- und<br>hin und her.                                                                                                    |  |  |  |  |
| Werkseinstellur  | ng Hier werden alle Einstel<br>Werkseinstellungen zuri                                                                                                    | lungen dieses Menüs in die<br>ückgesetzt.                                                                                                    |  |  |  |  |

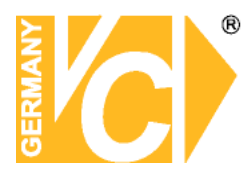

#### Privatzone

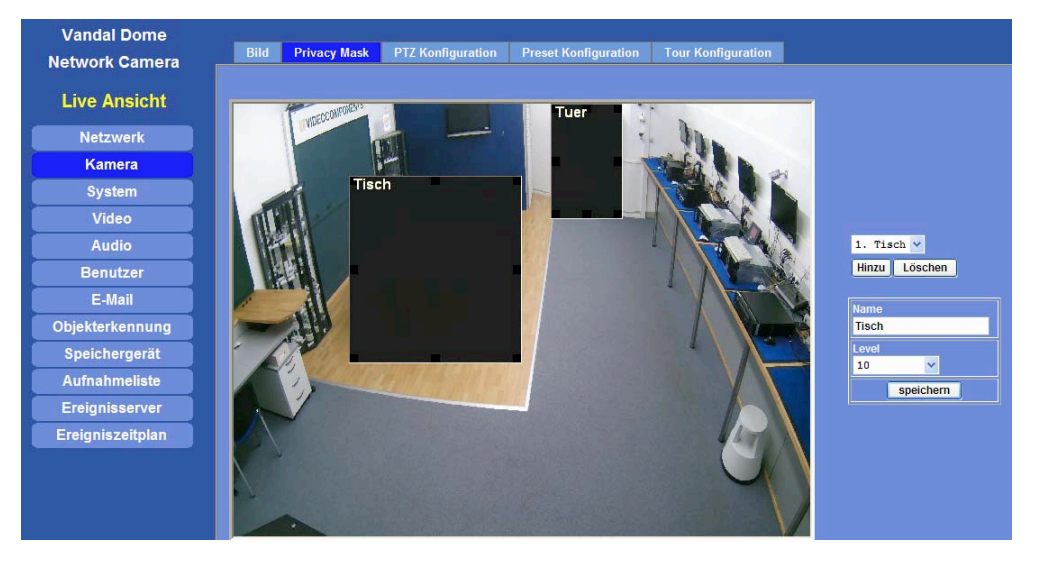

In diesem Menü besteht die Möglichkeit, bis zu 8 Privatzonen zu konfigurieren.

| Hinzu     | Betätigen Sie den Button "Hinzu", erscheint in der oberen linken<br>Ecke ein Feld. Fassen Sie dieses Feld mit der Maus und<br>gedrückter linker Maustaste an und bewegen es in die richtige<br>Position. Sie können das Feld vergrößern oder verkleinern,<br>indem Sie es an einem der Eckpunkte zusammenschieben oder<br>auseinanderziehen. |
|-----------|----------------------------------------------------------------------------------------------------|
| Name      | In diesem Feld können Sie der Zone eine Bezeichnung vergeben.                                                                                                    |
| Level     | Hier wird über den Level die Färbung der Zonen eingegeben. Es kann nur ein Level für alle Zonen eingegeben werden.                                                                                                    |
| speichern | Speichern Sie die konfigurierte Zone sobald alle Eingaben beendet sind.                                                                                                    |
| löschen   | Möchten Sie eine Zone löschen, wählen Sie diese aus der<br>DropDown Liste und betätigen Sie den Button "löschen".                                                                                                    |

Wählen Sie aus der Drop Down Liste eine gewünschte Zone aus, wenn diese bearbeitet werden soll.

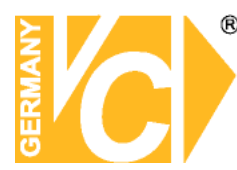

### **PTZ Konfiguration**

| Mega Vandal<br>Network Camera | Bild PTZ Konfiguration | Preset Konfiguration | Tour Konfiguration |
|-------------------------------|------------------------|----------------------|--------------------|
| Live Ansicht                  | Kamera Protokoll       | Pelco-D 💙            |                    |
| Netzwerk                      | Kamera Adresse         | 1                    |                    |
| Kamera                        | Baudrate               | 9600 🗸               |                    |
| System                        |                        |                      |                    |
| Video                         |                        |                      |                    |
| Audio                         |                        |                      |                    |
| Benutzer                      |                        |                      |                    |
| E-Mail                        |                        |                      |                    |
| Objekterkennung               |                        |                      |                    |
| Event Server                  |                        |                      |                    |
| Ereigniszeitplan              |                        |                      |                    |
|                               |                        |                      |                    |
|                               |                        |                      |                    |
|                               |                        |                      |                    |
|                               |                        |                      |                    |
|                               |                        |                      |                    |
|                               | OKA                    | obrechen             |                    |

Kamera Protokoll Wählen Sie hier das Protokoll, identisch mit dem in der Kamera.

Kamera Adresse Geben Sie hier die Adresse der angeschlossenen Kamera ein.

**Baudrate** Wählen Sie hier die Baudrate, mit der die Kommunikation zwischen dem Server und der Kamera erfolgt.

#### **Preset Konfiguration**

| Netzwerk        | Preset Nummer Preset Name | Preset Liste       |
|-----------------|---------------------------|--------------------|
| Kamera          | 1 1Test<br>2 Test 1       |                    |
| System          | 3 Pos 2                   | Preset Nummer      |
| Video           |                           |                    |
| Audio           |                           | Preset Name        |
| Benutzer        |                           |                    |
| E-Mail          |                           | Bearbeiten Löschen |
| FTP             |                           |                    |
| ojekterkennung  |                           |                    |
| reigniszeitplan |                           |                    |
|                 |                           |                    |
|                 |                           |                    |

In diesem Menü besteht die Möglichkeit, vorhandene, voreingestellte Positionen (siehe Menü "Bedienfeld/PTZ-Kontrolle") zu bearbeiten.

Markieren Sie einen Eintrag in der Liste durch einen Mausklick und betätigen Sie den Button "Bearbeiten". Verändern Sie Ihn in der Zeile "Preset Nummer" bzw. "Preset Name" die vorhandenen Eintragungen nach ihren Wünschen.

Soll eine Preset Position gelöscht werden, betätigen Sie, nachdem Sie den Eintrag gewählt haben, den Button "Löschen".

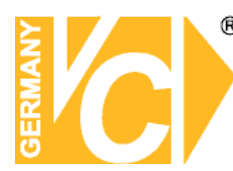

### **Tour Konfiguration**

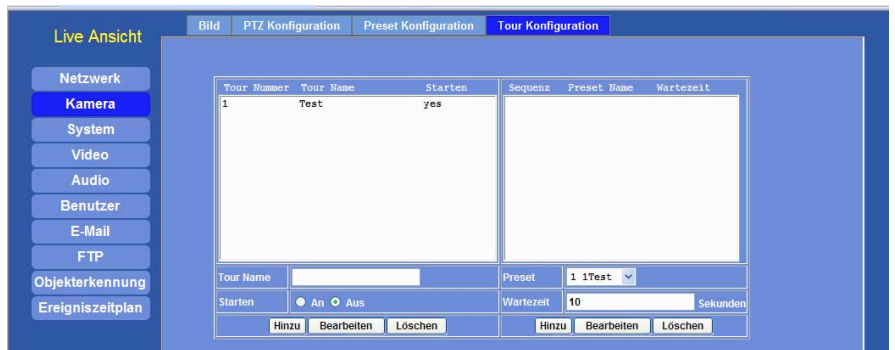

**Tour Name:** Geben Sie hier eine Bezeichnung ein für eine zu konfigurierende Tour. Es besteht die Möglichkeit, 16 verschiedene Touren einzurichten.

- **Starten** Nachdem Sie eine Tour aus der Liste gewählt haben, starten Sie diese durch anlicken des Punktes "An" bzw. stoppen sie eine aktive Tour durch anklicken des Punktes "Aus".
- Sequenz: Eine Tour kann aus bis zu 16 Positionen bestehen. Wählen sie aus der Drop down Liste die Reihenfolge der Positionen der Tour aus. Speichern Sie die Programmierung durch betätigen des Buttons "Hinzu". Einzelne Positionen einer Tour müssen vor erstellen einer Tour gespeichert werden. Schauen Sie hierzu im Menü "Bedienfeld/PTZ-Kontrolle".
- **Wartezeit:** Geben Sie die Zeit an, welche die Kamera auf einer Position der Tour verbleiben soll. Sie können zwischen 0 und 36000 Sekunden eingeben.

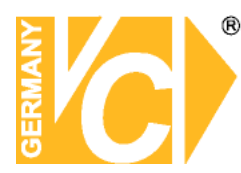

### System

### Systeminformationen

| Netzwerk         | DIPS (Dynamic IP Se  | rvice) 💿 Aus 🔿 An    |                                                  |     |
|------------------|----------------------|----------------------|--------------------------------------------------|-----|
| Kamera           | Geräte ID (für DIPS) | 105513564            | -                                                |     |
| System           | Gerätename           | 105515504            |                                                  |     |
|                  | Geratename           | AM6121               | (0 ~ 30 Zeichen)                                 |     |
| Video            | Software Version     |                      |                                                  |     |
| Audio            |                      | Neu                  |                                                  |     |
| Benutzer         |                      |                      |                                                  |     |
| E-Mail           | Nov 8 20:14:5        | 9 test syslog.info s | vslogd started: BusyBox v1.01 (2007.11.30-09:38- | +(  |
| ETD              | Nov 8 20:15:0        | 1 test user.debug gp | io: gpio daemon start up                         |     |
| E IF             | Nov 8 20:15:0        | 2 test user.debug gr | io: setting : NA[0] active=0                     |     |
| Objekterkennung  | Nov 8 20:15:0        | 2 test user.debug gp | io: setting : NA[1] active=0                     |     |
|                  | Nov 8 20:15:0        | 2 test user.debug gp | io: setting : NA[2] active=0                     |     |
| Ereigniszeitplan | Nov 8 20:15:0.       | 2 test user.debug gr | io: setting : NA[3] active=0                     |     |
|                  | Nov 8 20:15:0        | 2 test user debug gr | io: setting : Ne(1) active=0                     |     |
|                  | Nov 8 20:15:0        | 2 test user debug gr | io: setting : NCI61 active=0                     |     |
|                  | Nov 8 20:15:0        | 2 test user.debug gr | io: setting : DI(7) active=0                     |     |
|                  | Nov 8 20:15:0        | 2 test user.debug gr | io: setting : DO[8] active=0                     |     |
|                  | Nov 8 20:15:0        | 2 test user.debug gp | io: setting : WirelessLED[10] active=1           |     |
|                  | Nov 8 20:15:0        | 2 test user.debug gr | io: setting : videoreset[11] active=0            |     |
|                  |                      |                      |                                                  | × 1 |

Dieses Menü ist zur Zeit nicht aktiv. Wenn Sie einen DYNDNS Dienst in Anspruch nehmen möchten, schauen Sie bitte in das Menü "Einrichten von DynDNS" und "Routerkonfiguration".

#### Datum & Zeit

| Netzwerk         | Server Datum & Zeit               | 2007-12-13 15:21:28                                     |
|------------------|-----------------------------------|---------------------------------------------------------|
| Kamera           |                                   | 2007-12-13 15:10:10                                     |
| System           | Abstimmen                         | Abdeichen mit PC                                        |
| Video            |                                   | Manuell eingeben : Datum : 2007-12-7     Zeit : 10:5:34 |
| Audio            |                                   | Abgleichen mit NTP                                      |
| Benutzer         |                                   | time.stdtime.gov.tw Test                                |
| E-Mail           |                                   | 24 hour v                                               |
| FTP              | Zeitzone                          | GMT+01 (Amsterdam, Berlin, Rome, Stockholm, Warsaw) V   |
| Objekterkennung  |                                   | O Aus ● An                                              |
| Ereigniszeitplan | Sommerzeit beginn                 | Mar 🗸 25 🗸 02:00:00                                     |
|                  | Sommerzeit ende                   | Oct v 28 v 03:00:00                                     |
|                  | Sommerzeit<br>Abstand/Veränderung | 01:00:00                                                |
|                  |                                   |                                                         |
|                  |                                   |                                                         |

Server Datum&Zeit

Hier wird die aktuelle Zeit des Videoservers angezeigt.

PC Zeit

Hier wird die aktuelle Zeit des verbundenen PC angezeigt.

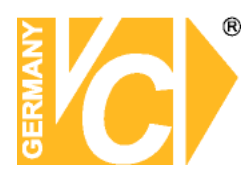

| Abstimmen                                                                             | Es gibt v                | erschiede                                                            | ne Möglichkeiten des Abgleichs von Zeit und Datum                                                                                                    |  |  |
|---------------------------------------------------------------------------------------|--------------------------|----------------------------------------------------------------------|----------------------------------------------------------------------------------------------------|--|--|
| Abgle                                                                                 | ichen mit PC             | In der W<br>automati<br>Wählen S<br>Bestätige                        | erkseinstellung wird die Zeit des Einkanalservers<br>sch mit der PC Zeit synchronisiert.<br>Sie den Button "Abgleichen mit PC".<br>en Sie mit "OK".                                                                                    |  |  |
| Nac                                                                                   | h der Bestätigu          | ıng mit "O                                                           | K" erfolgt die Synchronisation mit der PC Zeit.                                                                                                    |  |  |
| Manuell eingeben Hier erfo<br>Geben S<br>Daten im<br>Geben S<br>Daten im<br>Bestätige |                          | Hier erfo<br>Geben S<br>Daten im<br>Geben S<br>Daten im<br>Bestätige | olgt die manuelle Zeit-/Datumseinstellung<br>Sie in der Zeile "Datum" die entsprechenden<br>m Format "Jahr/Monat/Tag" ein.<br>Sie in der Zeile "Zeit" die entsprechenden<br>m Format "Stunde/Minute/Sekunde" ein.<br>gen Sie mit "OK". |  |  |
| Übe                                                                                   | rprüfen Sie die          | Änderun                                                              | g anhand der Einblendung im Videobild.                                                                                                    |  |  |
| Abgle                                                                                 | ichen mit NTP            | Wenn da<br>Zeit über<br>werden s                                     | as Netzwerk einen NTP Server enthält bzw. die<br>einen NTP Server im Internet synchronisiert<br>soll, gehen Sie folgendermaßen vor:                                                                                                    |  |  |
|                                                                                       | NTP Server               |                                                                      | Geben Sie die IP-Adresse des NTP Servers in die Leerzeile ein.                                                                                                    |  |  |
|                                                                                       | NTP Sync. Int            | ervall                                                               | Geben Sie an mit welchem Intervall eine Synchronisation erfolgen soll.                                                                                                    |  |  |
|                                                                                       | Zeitzone                 |                                                                      | Wählen Sie die Zeitzone, in der sich der<br>Videoserver befindet.                                                                                                    |  |  |
| Sommerzeit                                                                            |                          |                                                                      | Wählen Sie hier, ob eine Umschaltung der                                                                                                    |  |  |
|                                                                                       | Sommerzeit b             | eginn                                                                | Geben Sie hier das Datum und die Uhrzeit des                                                                                                    |  |  |
|                                                                                       | Sommerzeit e             | nde                                                                  | Geben Sie hier das Datum und die Uhrzeit des<br>Sommerzeitendes ein.                                                                                                    |  |  |
|                                                                                       | Sommerzeit A<br>Veränder | bstand/<br>ung                                                       | Geben Sie hier die Zeitänderung bei<br>Sommerzeitbeginn/-ende ein.                                                                                                    |  |  |
| Nachdem der Einkanalserver die neuen Daten vom NTP-Server erhalten hat werden die     |                          |                                                                      |                                                                                                    |  |  |

Daten im Videobild aktualisiert.

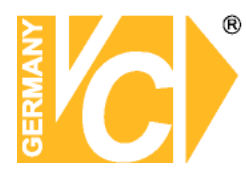

### Wartung

|                  | Vollständige Werkseinstel  | Vollständige Werkseinstellung |             |                    |             |  |  |
|------------------|----------------------------|-------------------------------|-------------|--------------------|-------------|--|--|
| Netzwerk         | Netzwerkeinstellung)       |                               |             |                    |             |  |  |
| Kamera           | Werkseinstellung ( außer f | Werkseinstellung              |             |                    |             |  |  |
| System           |                            |                               |             |                    |             |  |  |
| Video            | Einstellungen sichern      | Einstellungen siche           | m           |                    |             |  |  |
| Audio            |                            |                               |             |                    |             |  |  |
| Benutzer         | Einstelungen               |                               | Durchsuchen | Einstelungen wiede | rherstellen |  |  |
| E-Mail           | wiedernerstellen           | Reset                         |             |                    |             |  |  |
| FTP              |                            |                               |             |                    |             |  |  |
| Objekterkennung  | Firmware Upgrade           |                               | Durchsuchen | Firmware Upgrade   | Reset       |  |  |
| Ereigniszeitplan | Systemneustart             | Neustart                      |             |                    |             |  |  |
|                  |                            |                               |             |                    |             |  |  |
|                  |                            |                               |             |                    |             |  |  |
|                  |                            |                               |             |                    |             |  |  |
|                  |                            |                               |             |                    |             |  |  |

| Werkseinstellung                  | Der Button " <b>Vollständige Werkseinstellung</b> " stellt alle<br>Einstellungen inklusive der Netzwerkeinstellungen in den<br>Auslieferungszustand zurück.<br>Der Button " <b>Werkseinstellung</b> " stellt alle Einstellungen, außer<br>der Netzwerkeinstellungen in den Auslieferungszustand zurück.                                                                                              |
|-----------------------------------|----------------------------------------------------------------------------------------------------|
| Einstellungen sichern             | Um die Einstellungen als Datei zu sichern, betätigen Sie den<br>Button "Einstellungen sichern". Wählen Sie einen Speicherort<br>und betätigen Sie den Button Speichern, um die Datei zu<br>sichern.                                                                                                    |
| Einstellungen<br>wiederherstellen | Um eine gesicherte Einstellung zu laden, betätigen Sie den<br>Button "Durchsuchen" und öffnen Sie die gewünschte<br>Sicherungsdatei. Klicken Sie auf "Einstellungen<br>wiederherstellen". Die Datei wird geladen.                                                                                                    |
| Firmware upgrade                  | Der Videoserver unterstützt die Möglichkeit des Firmware<br>upgrades (Die Firmware enthält elementare Funktionen zur<br>Steuerung des Gerätes). VC-Videocomponents hält die jeweils<br>aktuelle Firmwareversion bereit.<br>Besuchen Sie <b>www.vcvideo.de/downloads</b> , um die aktuelle<br>Firmware zu erhalten. Erfragen Sie unter der <b>Telefonnummer</b><br><b>04321/3905433</b> das Passwort. |

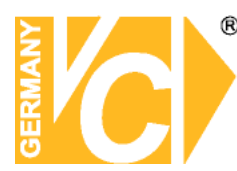

Hinweis

Folgen Sie den beschriebenen Schritten, um ein Update der Firmware durchzuführen:

- 1. Schliessen Sie alle Programme
- 2. Stellen Sie sicher, dass nur Sie eine Verbindung zum Gerät aufgebaut haben
- 3. Deaktivieren Sie die Bewegungsdetektion (Menü "Bewegungserkennung").

4. Betätigen Sie in der Zeile "Firmware Upgrade" den Button "Durchsuchen" und wählen Sie die heruntergeladene Firmware (Binärfile). Klicken Sie auf "Öffnen".

5. Klicken Sie auf "Firmware Upgrade", um das Update zu starten".

6. In der Statuszeile können Sie den Fortschritt der Datenübertragung verfolgen. Wenn der Update Vorgang beendet ist, erfolgt ein automatischer Neustart des Gerätes.

7. Warten Sie bis der Countdown beendet ist. Starten Sie jetzt das IP-Suchprogramm, um den Videoserver erneut in das System einzubinden.

Der Updatevorgang darf nicht unterbrochen werden. Eine Unterbrechung kann eine Zerstörung des Gerätes zur Folge haben.

Führen sie ein Update möglichst nicht über Wireless LAN her, da die Fehlerrate während der Übertragung zu hoch sein kann. Stellen Sie sicher, dass der Updatevorgang nicht unterbrochen wird, bis eine Meldung von der Fertigstellung des Vorgangs auf dem Bildschirm erscheint.

Nach dem Updatevorgang erfolgt ein automatischer Neustart des Netzwerkservers.

NeustartDer Button "Neustart" bewirkt einen Neustart des Gerätes, ohne<br/>Änderungen zu berücksichtigen.<br/>Nachdem der Button betätigt wurde, erfolgt nochmals der Hinweis, dass<br/>ein Neustart erfolgt.<br/>Bestätigen Sie mit "OK" oder brechen Sie den Vorgang mit "Abbrechen" ab.

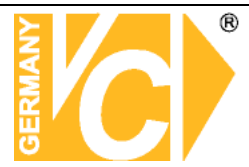

### Video

### Allgemein

| Vandal Dome<br>Network Camera | Allgemein Videoprofil ROI                                              |
|-------------------------------|------------------------------------------------------------------------|
| Live Ansicht                  | Videoprofil • 720p Mode O 2 Mega Mode                                  |
| Netzwerk                      | Textüberlagerungseinstellung Font Color 797979 Set Color Default Color |
| Kamera                        | Background Color 101010 Set Color Default Color                        |
| System                        | Transparency 0(opacity) v                                              |
| Video                         | Mit Datum                                                              |
| Audio                         | ⊙ vordefinierten VVVV-184-DD 🗸                                         |
| Benutzer                      | ● eigen <mark>%Y-%m-%d</mark> (0 ~ 12 Zeichen)                         |
| E-Mail                        | Mit Zeit                                                               |
| Objekterkennung               | ⊙ vordefinierten 24h ⊻                                                 |
| Speichergerät                 | ● eigen %H*%M*%S (0 ~ 12 Zeichen)                                      |
| Aufnahmeliste                 | Mit Text General Text                                                  |
| Ereignisserver                |                                                                        |
| Ereigniszeitplan              |                                                                        |
|                               |                                                                        |
|                               |                                                                        |
|                               |                                                                        |
|                               | OK Abbrechen                                                           |

| Videoprofil                  | Wählen Sie hier den Modus/Auflösung, in dem die Bildsignale |
|------------------------------|-------------------------------------------------------------|
|                              | übertragen werden                                           |
| Textüberlagerungseinstellung | Hier wählen Sie, welche Daten in das Videobild eingeblendet |
|                              | werden sollen. Es können sowohl die Zeit, das Datum als     |
|                              | auch eine Texteinblendung von bis zu 20 Zeichen in das      |
|                              | Videobild eingeblendet werden.                              |

#### Vandal Dome oprofil ROI letwork Camera Live Ansicht mjpes h264 h264 h264 h264 h264 h264 Profile3 Profile4(ROI) Profile5(ROI) 1080p 640x353 640x353 VBR EVBF EVBF no yes no no no no 30 30 30 30 30 30 30 30 30 30 30 rofile6 640x35 EVBR System rofile EVBR EVBR Video Audio Benutze EVBR Ereigniszeitpla OK Abbrechen

### Videoprofil

Hier können Sie die, in der Liste zur Verfügung stehenden Videoprofile durch einfaches anklicken aktivieren und in den unteren Feldern konfigurieren.

Video TypHier können Sie sehen welche Art der Videokompression zur Anwendung<br/>kommt bzw. aus der Drop Down Liste eine gewünschte auswählen.

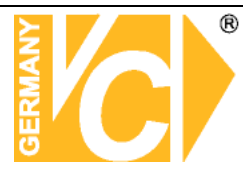

| Auflösung        | Wählen Sie hier – je nach gewählter Kompression – eine der zur Verfügung |                                                                         |  |  |  |  |
|------------------|--------------------------------------------------------------------------|-------------------------------------------------------------------------|--|--|--|--|
|                  | stehen                                                                   | Jen Auflösungen.                                                        |  |  |  |  |
| ROI              | Ja Hi                                                                    | er aktivieren Sie ROI (Region of Interest). In dem Fall werden die in   |  |  |  |  |
|                  | de                                                                       | m Menü ROI kofiguriertebn Felder in einer anderen Auflösung             |  |  |  |  |
|                  | üb                                                                       | ertragen als der Rest des Bildes (siehe Menü "ROI").                    |  |  |  |  |
|                  | <b>Nein</b> De                                                           | er Menüpunkt ROI ist nicht aktiv.                                       |  |  |  |  |
| Übertragungsrate | Es best                                                                  | eht die Möglichkeit zwischen einer variablen und einer festen           |  |  |  |  |
|                  | Übertra                                                                  | gungsrate zu wählen.                                                    |  |  |  |  |
|                  | Qualitä                                                                  | t variable Bitrate in Abhängigkeit von der eingestellten max. Bildrate. |  |  |  |  |
|                  | Bitrate                                                                  | konstante Bitrate angepasst an die Bandbreite.                          |  |  |  |  |
| Max Bildrate     | Hier kö                                                                  | nnen Sie aus der Drop Down Liste eine maximal mögliche Bildrate         |  |  |  |  |
|                  | wählen                                                                   | . Die Anzahl der übertragenen Bilder variiert je nach eingestellter     |  |  |  |  |
|                  | Übertra                                                                  | gungsrate und zur Verfügung stehender Bandbreite.                       |  |  |  |  |
|                  |                                                                          |                                                                         |  |  |  |  |

Änderungen in den Profilen werden erst wirksam, nachdem Sie mit "OK" bestätigt wurden.

#### ROI

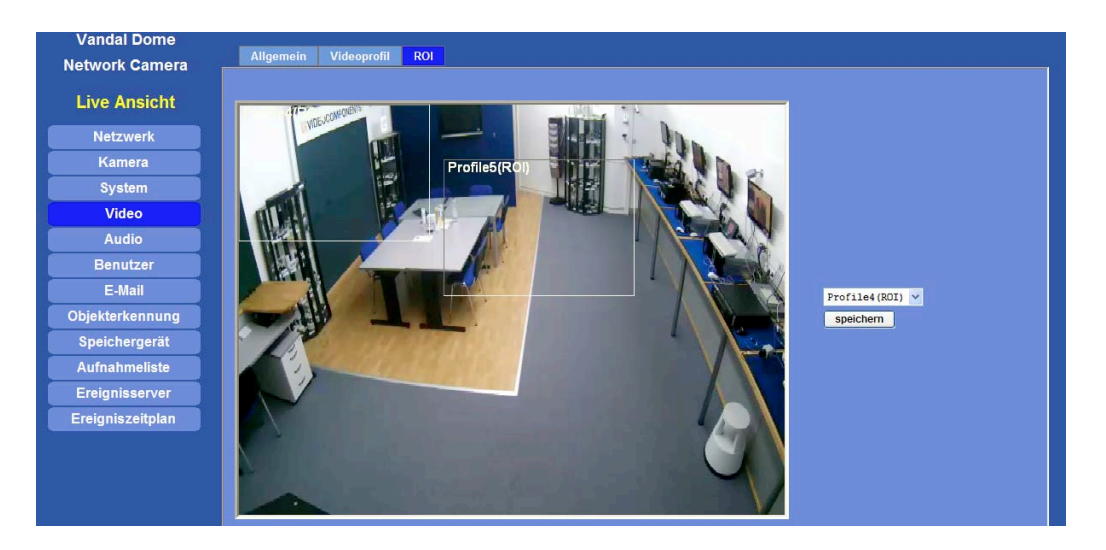

Sobald im Menü "Videoprofil" in einem Profil "ROI" mit "Ja" aktiviert wurde, steht dieses Profil in der Drop Down Liste hier zur Verfügung und die entsprechenden Zone, deren Inhalt in besserer Qualität übertragen werden sollen, kann konfiguriert werden. Betätigen Sie den Button "speichern" nachdem das Feld gesetzt wurde.

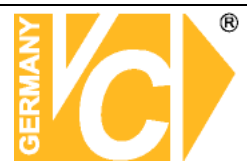

### Audio

| Dome Network<br>Camera | Einstellung         |                         |
|------------------------|---------------------|-------------------------|
| Live Ansicht           | Audio               | ● Aus ● An              |
| Netzwerk               | Mute Während PT     | ⊖ Aus ● An              |
| Kamera                 | Audio Modus         | O Simplex ● Full duplex |
| System                 | Eingangsverstärkung | 0 🗸                     |
| Video                  | Ausgangsverstärkung | 20 🗸                    |
| Audio                  |                     |                         |
| Benutzer               |                     |                         |
| E-Mail                 |                     |                         |
| Objekterkennung        |                     |                         |
| Event Server           |                     |                         |
| Ereigniszeitplan       |                     |                         |
|                        |                     |                         |
|                        |                     |                         |
|                        |                     |                         |
|                        |                     |                         |
|                        |                     |                         |
|                        | ОК                  | Abbrechen               |

Audio Hier aktivieren bzw. deaktivieren Sie die Audiofunktion.

Mute während PT Hier schalten Sie die Audioübertragung stumm.

| nals    |
|---------|
|         |
| ils ein |
|         |

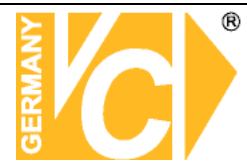

### Benutzer

### Einstellung

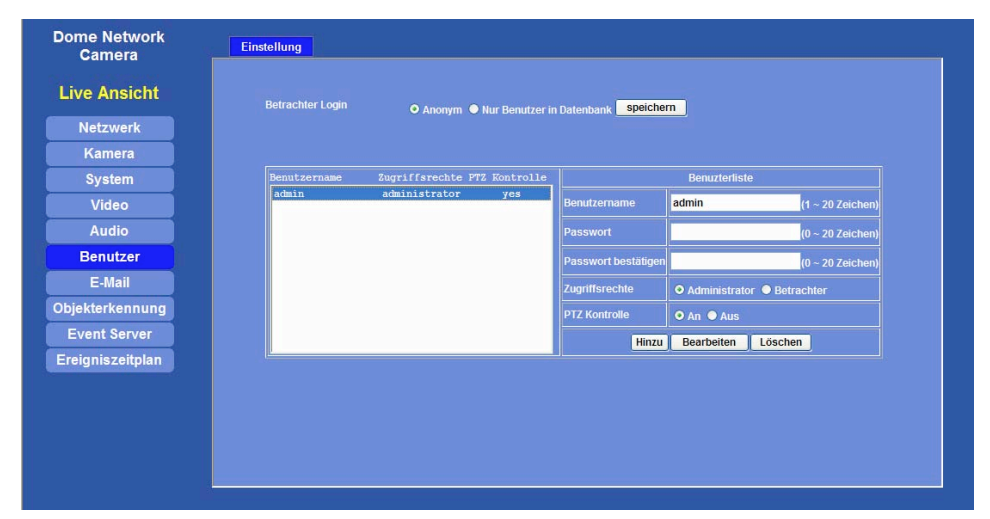

In den Benutzereinstellungen erfolgt die Vergabe und Verwaltung der Benutzerdaten und -rechte.

Als der Benutzer "admin" ist nur die Eingabe und Änderung des Passwortes möglich. Der Benutzername "admin" ist nicht veränderbar.

| Betrachter Login | Hier wählen Sie, ob grundsätzlich jeder auf den Server zugreifen    |
|------------------|---------------------------------------------------------------------|
|                  | darf ("Anonym") oder ausschließlich Nutzer, die in der              |
|                  | Benutzerliste hinterlegt sind ("Nur Benutzer in Datenbank").        |
|                  | Bestätigen Sie Ihre Wahl durch betätigen des Buttons "Speichern".   |
| Benutzername     | Vergeben Sie in dieser Zeile jedem neu anzulegenden Benutzer        |
|                  | einen Namen.                                                        |
| Passwort         | Geben Sie hier ein Passwort ein und bestätigen Sie dies in der      |
|                  | Zeile "Passwort bestätigen" durch nochmalige Eingabe.               |
| Zugriffsrechte   | In der Zeile "Zugriffsrechte" werden dem Benutzer Rechte zugeteilt. |
|                  | Als Administrator kann der Benutzer alle Menüeinstellungen des      |
|                  | Servers verändern. Als "Betrachter" ist dies nicht möglich.         |
| PTZ Kontrolle    | Hier bestimmen Sie, ob der Benutzer angeschlossene Kameras          |
|                  | mit Schwenk/Neige-Funktionen bedienen darf.                         |
|                  |                                                                     |

Betätigen Sie den Button "Hinzu", wenn Sie einen neu angelegten Benutzer der Liste hinzufügen wollen.

Betätigen Sie den Button "Bearbeiten, wenn Sie Daten eines in der Liste markierten Benutzers verändern wollen.

Betätigen Sie den Button "Löschen, wenn Sie einen in der Liste markierten Benutzer löschen wollen.

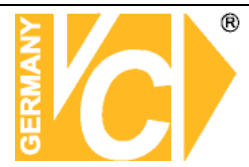

### Email

### Einstellung

| Netzwerk         | SMTP Server            |            | Test           |  |
|------------------|------------------------|------------|----------------|--|
| Kamera           | SMTP Port              | 25         |                |  |
| System           | SMTP Authentifikation  | ● Aus ● An |                |  |
| Video            | Authentifikation       |            | (< 64 7eichen) |  |
| Audio            | Benutzername           |            |                |  |
| Benutzer         | Autochulikauoli Passwo |            | (< 21 Zeichen) |  |
| E-Mail           | E-Mail von             |            |                |  |
| FTP              | E-Mail an              |            |                |  |
| Objekterkennung  | E-Mail Betreff         |            | (< 64 Zeichen) |  |
| Ereigniszeitplan |                        |            |                |  |
|                  |                        |            |                |  |
|                  |                        |            |                |  |
|                  |                        |            |                |  |
|                  |                        |            |                |  |

Durch die Aktivierung der E-Mail Einstellungen kann bei Alarmauslösung oder Bewegungserkennung per E-Mail an eine voreingestellte Adresse versendet werden.

| SMTP Server                  | Tragen Sie hier den SMTP Server Namen bzw. die IP<br>Adresse des SMTP Servers ein.Die Daten des SMTP<br>Servers erhalten Sie von ihrem E Mail Provider.          |
|------------------------------|----------------------------------------------------------------------------------------------------|
| Test<br>SMTP Port            | Schicken Sie eine Test-Email, um den Account zu testen.<br>Tragen Sie hier den Port ein, den der SMTP Service nutzt.                                             |
| SMTP Authentifikation        | In Deutschland ist ein Nachweis Ihrer Identität bei<br>Nutzung dieser Funktion durch Eingabe von<br>Benutzernamen und Passwort auf jeden Fall notwendig.         |
| Authentifikation Benutzernar | <ul> <li>ne Hier geben Sie den Benutzernamen des SMTP</li> <li>Server ein, wenn in der Zeile "SMTP</li> <li>Authentifikation" "Enable" aktiviert ist.</li> </ul> |
| Authentifikation Password    | Hier geben Sie das Passwort des SMTP Server ein,<br>wenn in der Zeile "SMTP<br>Authentifikation" "Enable" aktiviert ist.                                         |
| E-Mail Empfänger             | Geben Sie hier die E-Mail Adresse des Empfängers ein.                                                                                                    |
| E-Mail Absender              | Es können mehrere E-Mail Adressen eingegeben werden.<br>Geben Sie hier die E-Mail Adresse des Absenders ein.                                                     |
| Betreff                      | Geben Sie hier den "Betreff-Text" der E-mail mit bis zu<br>64 Zeichen ein.                                                                                       |
| Bestätigen S                 | ie mit "OK", um die Einstellungen zu sichern.                                                                                                    |

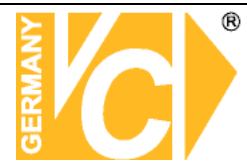

### Objekterkennung

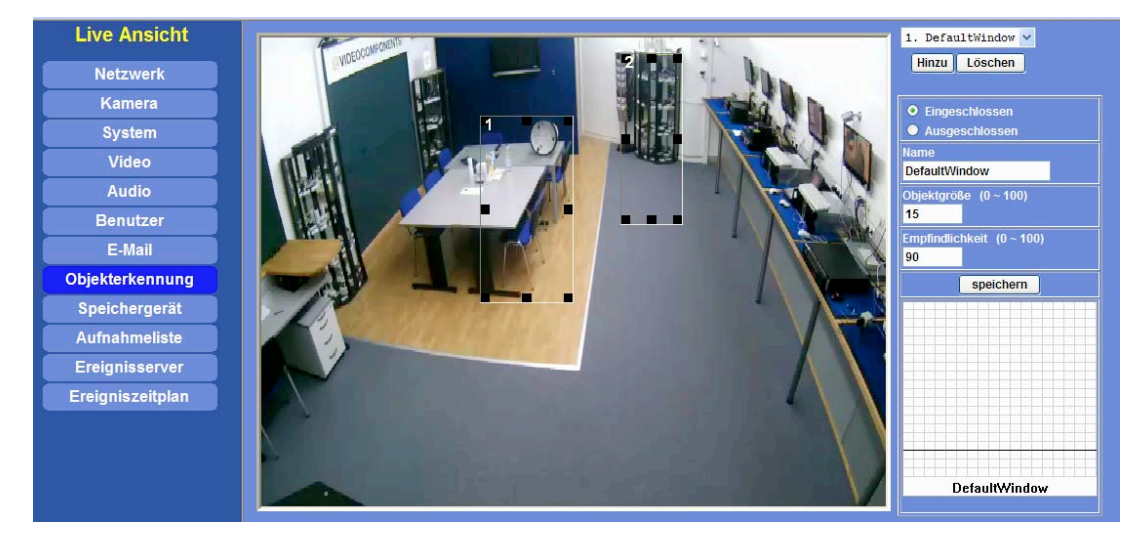

In der Zeile "Objekterkennung" können die Felder zur Bewegungserkennung aktiviert bzw. deaktiviert werden. Bis zu 10 Felder können im Bild gesetzt werden.

| Hinzu/Löschen   | Über den Button "Hinzu" fügen Sie ein neues Feld der Liste hinzu.                                                                                                    |
|-----------------|----------------------------------------------------------------------------------------------------|
|                 | Das neue Feld erscheint in der oberen linken Ecke. Fassen Sie das                                                                                                    |
|                 | Feld mit der Maus an und ziehen es an die gewünschte Stelle. Die                                                                                                    |
|                 | Größe des Feldes verändern Sie, indem Sie mit der Maus auf einen der                                                                                                    |
|                 | schwarzen Kästen des Feldes gehen, die Linke Taste gedrückt halten                                                                                                    |
|                 | und gleichzeitig in die gewünschte Richtung ziehen.                                                                                                    |
|                 | Über den Button"Löschen" entfernen Sie einen aus der Drop Down                                                                                                    |
|                 | Liste gewählten Eintrag.                                                                                                    |
| Eingeschlossen/ | Hier wählen Sie, ob Bewegung innerhalb (Eingeschlossen) oder                                                                                                    |
| Ausgeschlossen  | ausserhalb (Ausgeschlossen) des gezeichneten Feldes detektiert                                                                                                    |
|                 | werden soll.                                                                                                    |
| Name            | Hier geben Sie die Bezeichnung des Sensorfeldes ein.                                                                                                    |
| Objektgröße     | Die Zeile Objektgröße definiert im Bereich von 0-100 die Größe der zu                                                                                                    |
|                 | detaktiorandan Ohiakta                                                                                                    |
|                 |                                                                                                    |
|                 | Je Höher der Wert, desto größer das zu detektierende Objekt.                                                                                                    |
| Empfindlichkeit | Je Höher der Wert, desto größer das zu detektierende Objekt.<br>In der Zeile Empfindlichkeit kann im Bereich von 0-100 die                                                                                                    |
| Empfindlichkeit | Je Höher der Wert, desto größer das zu detektierende Objekt.<br>In der Zeile Empfindlichkeit kann im Bereich von 0-100 die<br>Empfindlichkeit der Detektion gewählt werden. Bewegungen innerhalb                                                                                                    |
| Empfindlichkeit | Je Höher der Wert, desto größer das zu detektierende Objekt.<br>In der Zeile Empfindlichkeit kann im Bereich von 0-100 die<br>Empfindlichkeit der Detektion gewählt werden. Bewegungen innerhalb<br>dieses Sensorfeldes lösen einen Alarm aus, sofern sie die eingestellte                                                                                                  |
| Empfindlichkeit | Je Höher der Wert, desto größer das zu detektierende Objekt.<br>In der Zeile Empfindlichkeit kann im Bereich von 0-100 die<br>Empfindlichkeit der Detektion gewählt werden. Bewegungen innerhalb<br>dieses Sensorfeldes lösen einen Alarm aus, sofern sie die eingestellte<br>Empfindlichkeit überschreiten.                                                                |
| Empfindlichkeit | Je Höher der Wert, desto größer das zu detektierende Objekt.<br>In der Zeile Empfindlichkeit kann im Bereich von 0-100 die<br>Empfindlichkeit der Detektion gewählt werden. Bewegungen innerhalb<br>dieses Sensorfeldes lösen einen Alarm aus, sofern sie die eingestellte<br>Empfindlichkeit überschreiten.<br>Es gilt: Je Höher der Wert, desto höher die Empfindlichkeit |

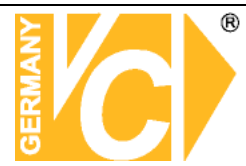

### Speichergerät

| Vandal Dome      |               |                      |                     |           |        |  |  |
|------------------|---------------|----------------------|---------------------|-----------|--------|--|--|
| Network Camera   | SD-Card       |                      |                     |           |        |  |  |
| Live Ansicht     | Disk-ID       | SD_DISK              | Mount Unmount       |           |        |  |  |
| Netzwerk         | Status        | Freier Speicherplatz | 0% - 0KB            | Neu laden | Format |  |  |
| Kamera           |               | Gesamtgröße          | 0 KB                |           |        |  |  |
| System           |               | Status               | No SD card inserted |           |        |  |  |
| Video            |               | Voll                 | Yes                 |           |        |  |  |
| Audio            |               | Readonly             | No                  |           |        |  |  |
| Benutzer         | Automatische  | s löschen aktivieren |                     |           |        |  |  |
| E-Mail           | Entferne Aufn | ahmen älter als: 7   | Tag (e)             |           |        |  |  |
| Objekterkennung  | Älteete Aufna | ame antformen wenn:  |                     |           |        |  |  |
| Speichergerät    | Schreibschutz |                      |                     |           |        |  |  |
| Aufnahmeliste    |               |                      |                     |           |        |  |  |
| Ereignisserver   |               |                      |                     |           |        |  |  |
| Ereigniszeitplan |               |                      |                     |           |        |  |  |
|                  |               |                      |                     |           |        |  |  |
|                  |               |                      |                     |           |        |  |  |
|                  | OK            | Abbrechen            |                     |           |        |  |  |

Im Menü "Speichergerät" wird die SD-Karte, welche dem Steckplatz in der Kamera hinzugefügt werden kann, konfiguriert.

| Disc ID                          | Vergeben Sie hier einen Namen für die SD-Karte.                                                                         |
|----------------------------------|----------------------------------------------------------------------------------------------------|
| Status                           | Hier wird der Status der vorhandenen SD-Karte<br>angezeigt.                                                             |
| Automatisches löschen aktivieren | Sollen Ereignisse automatisch gelöscht werden,<br>können in diesem Menüpunkt die Bedingungen<br>dafür definiert werden. |
| Schreibschutz                    | Wählen Sie hier, ob die Aufzeichnungen geschützt<br>auf der SD-Karte verbleiben sollen.                                 |

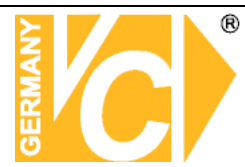

### Aufnahmeliste

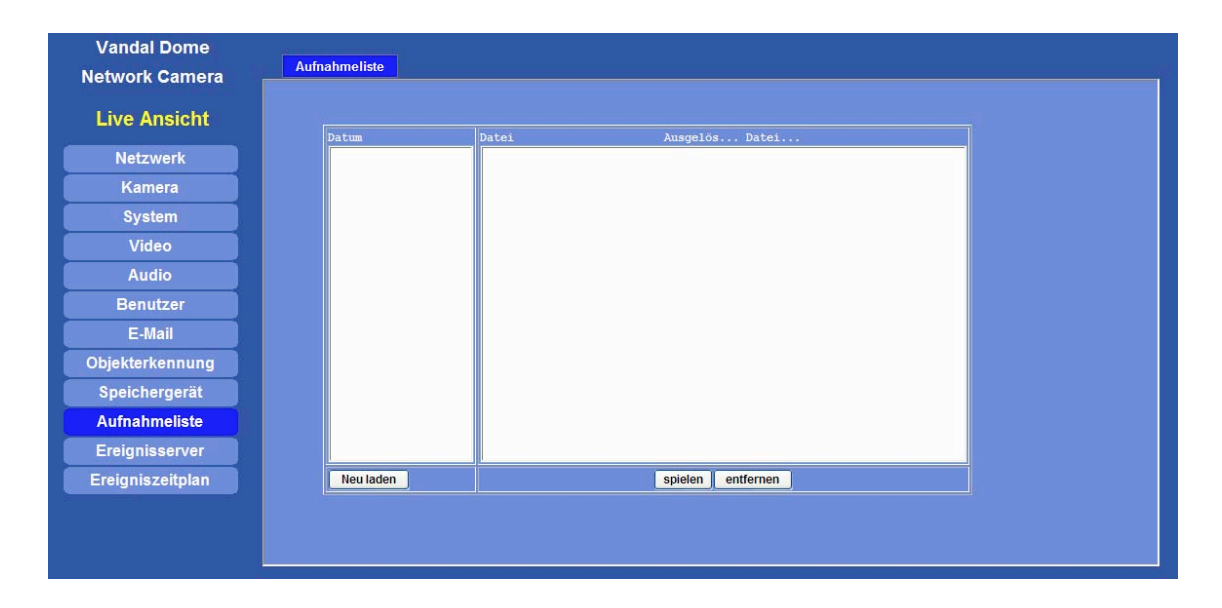

In der Aufnahmeliste erscheinen alle auf der SD-Karte gespeicherten Dateien. Von hier aus können einzelne Dateien abgespielt oder auch gelöscht werden.

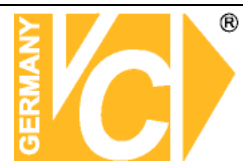

### **Event Server**

Hier wird der Netzwerkserver eingerichtet, um Bilder auf FTP, TCP oder HTTP Server zu übertragen.

| Annicht     | Name               | FTP Server | FTP Port   | FTP Pfad      |  |
|-------------|--------------------|------------|------------|---------------|--|
| e Ansient   |                    |            |            |               |  |
| letzwerk    |                    |            |            |               |  |
| Kamera      |                    |            |            |               |  |
| System      |                    |            |            |               |  |
| Video       |                    |            |            |               |  |
| Audio       |                    |            |            |               |  |
| enutzer     |                    |            |            |               |  |
| E-Mail      | Name               |            |            | (<21 Zeichen) |  |
| terkennung  | FTP Server         |            |            | Test          |  |
| ent Server  | FTP Login Name     |            |            | (<21 Zeichen) |  |
| niszeitplan | FTP Login Passwort |            |            | (<21 Zeichen) |  |
|             | FTP Port           |            | 21         | (1 ~ 65535)   |  |
|             | FTP Pfad           |            |            | (<64 Zeichen) |  |
|             | Passiver Modus     |            | 🗢 Aus 🄍 An |               |  |
|             |                    |            |            |               |  |

#### **FTP Server**

Durch Eingabe von Servernamen, Benutzernamen und Passwort können Bilder auf einen FTP Server übertragen werden.

| Name               | Geben Sie hier eine Bezeichnung für den FTP Server ein, die evtl. |
|--------------------|-------------------------------------------------------------------|
|                    | den Standort des Servers erkennen lässt.                          |
| FTP Server         | Geben Sie hier den DynDNS-Namen oder die IP Adresse des           |
|                    | FTP Servers ein.                                                  |
| Test               | Betätigen Sie die Taste "Test", um die Erreichbarkeit des FTP     |
|                    | Servers zu testen.                                                |
| FTP Login Name     | Geben Sie hier den Benutzernamen für den FTP Server ein.          |
|                    |                                                                   |
| FTP Login Passwort | Geben Sie hier das Passwort für den FTP Server ein.               |
|                    |                                                                   |
| FTP Port           | Tragen Sie hier ein, über welchen Port der FTP Service            |
|                    | erreichbar sein soll.                                             |
| FTP Pfad           | Geben Sie hier das Zielverzeichnis ein.                           |
|                    |                                                                   |
| Passiver Modus     | Aus                                                               |
|                    | An                                                                |
|                    |                                                                   |

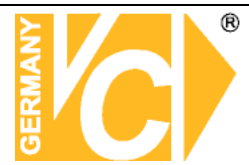

### **TCP Server**

| Video Server     | FTP Server      | TCP Server HTTP Server |
|------------------|-----------------|------------------------|
| Live Ansicht     | Name            | TCP Server TCP Port    |
| Netzwerk         |                 |                        |
| Kamera           |                 |                        |
| System           |                 |                        |
| Video            |                 |                        |
| Audio            |                 |                        |
| Benutzer         | Real Providence |                        |
| E-Mail           | Name            | (<21 Zeichen)          |
| Objekterkennung  | TCP Server      | Test                   |
| Event Server     | TCP Port        | (1 ~ 65535)            |
| Ereigniszeitplan |                 |                        |
|                  |                 |                        |
|                  |                 |                        |
|                  |                 |                        |
|                  |                 |                        |
|                  | -               |                        |
|                  | Hir             | nzu Bearbeiten Löschen |

| Name       | Geben Sie hier eine Bezeichnung für den TCP Server ein.       |
|------------|---------------------------------------------------------------|
| TCP Server | Geben Sie hier den DynDNS-Namen oder die IP Adresse des       |
|            | ICP Servers ein.                                              |
| Test       | Betätigen Sie die Taste "Test", um die Erreichbarkeit des TCP |
|            | Servers zu testen.                                            |
| TCP Port   | Tragen Sie hier ein, über welchen Port der TCP Service        |
|            | erreichbar sein soll.                                         |

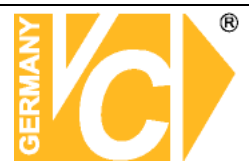

### **HTTP Server**

| ive Ansicht      | Name                 | HTTP Server | Proxy Address      |  |
|------------------|----------------------|-------------|--------------------|--|
| Netzwerk         |                      |             |                    |  |
| Kamera           |                      |             |                    |  |
| System           |                      |             |                    |  |
| Video            |                      |             |                    |  |
| Audio            |                      | 10          |                    |  |
| Benutzer         | Name                 |             | (<21 Zeichen)      |  |
| E-Mail           | URL                  | http://     | (<60 Zeichen) Test |  |
| iekterkennung    | HTTP Login Name      |             | (<21 Zeichen)      |  |
| vent Server      | HTTP Login Password  |             | (<21 Zeichen)      |  |
| oigniezoitplan   | Proxy Address        |             |                    |  |
| eigiliszeitpiali | Proxy Login Name     |             | (<21 Zeichen)      |  |
|                  | Proxy Login Password |             | (<21 Zeichen)      |  |
|                  | Proxy Port           |             | (1 ~ 65535)        |  |
|                  |                      |             |                    |  |
|                  |                      |             |                    |  |

| Name             | Geben Sie hier eine Bezeichnung für den TCP Server ein.                              |
|------------------|--------------------------------------------------------------------------------------|
| URL              | Geben Sie hier die Domain ein, unter der der http-Server erreichbar ist.             |
| HTTP Login Name  | Geben Sie hier den Benutzernamen ein.                                                |
| HTTP Password    | Geben Sie hier das entsprechende Passwort ein.                                       |
| Proxy Address    | Geben Sie hier die Adresse des Proxy Servers ein über den die Kommunikation erfolgt. |
| Proxy Login Name | Geben Sie hier den Benutzernamen ein.                                                |
| Proxy Password   | Geben Sie hier das entsprechende Passwort ein.                                       |
| Proxy Port       | Geben Sie hier den Proxy Port, über den die Kommunikation erfolgt, ein.              |

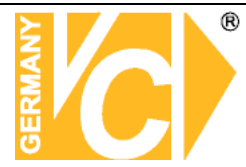

### **SAMBA Server**

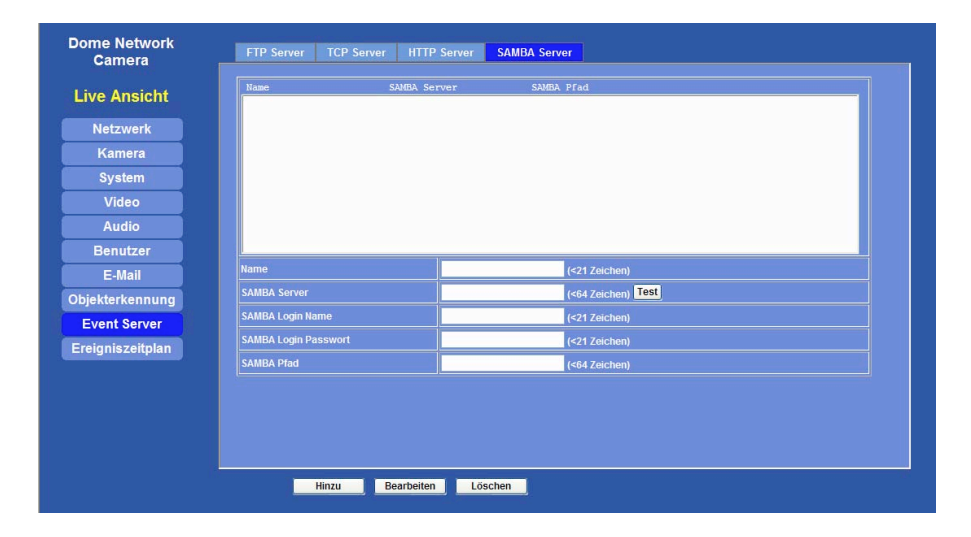

| Name             | Geben Sie hier eine Bezeichnung für den SAMBA Server ein.                 |
|------------------|---------------------------------------------------------------------------|
| SAMBA Server     | Geben Sie hier die Domain ein, unter der der SAMBA-Server erreichbar ist. |
| SAMBA Login Name | Geben Sie hier den Benutzernamen ein.                                     |
| SAMBA Password   | Geben Sie hier das entsprechende Passwort ein.                            |
| SAMBA Pfad       | Geben Sie hier den Pfad ein, über den die Kommunikation erfolgt, ein.     |

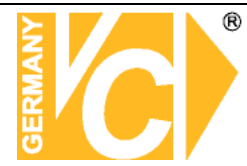

### Ereigniszeitplan

### Einstellung

| Vandal Dome      | Einstellung Record                                                                                                    |                                                           |
|------------------|----------------------------------------------------------------------------------------------------|-----------------------------------------------------------|
| Network Camera   |                                                                                                    |                                                           |
| Live Ansicht     | Name A                                                                                                    | Ativ Typ Wochentag Start Dauer Ausgel Prefix Attion       |
| Netzwerk         |                                                                                                    |                                                           |
| Kamera           |                                                                                                    |                                                           |
| System           |                                                                                                    |                                                           |
| Video            | Name                                                                                                    |                                                           |
| Audio            | Aktiv                                                                                                    | O Ja ● Nein                                               |
| Benutzer         | Тур                                                                                                    | O Ereignis ● Zeitplan, Intervall 60 (Sekunden)            |
| E-Mail           | Zeit an                                                                                                    | 🖬 So 🖬 Mo 🖬 Di 🖉 Mi 🖾 Do 🖾 Fr 🖾 Sa                        |
| Objekterkennung  | August 2 ad doubt                                                                                                    | Start von 0 V 0 V, Dauer 24 V 0 V ((max 168:00 Stunden )) |
| Speichergerät    | Ausgelöst durch                                                                                                    | Sensor Active Sensorield                                  |
| Aufnahmeliste    | Record File Prenx                                                                                                    | (0 ~ 20 Zeichen)                                          |
| Ereignisserver   |                                                                                                    | Voice Alert, Dauer <mark>5</mark> (0~86400 Sekunden )     |
| Ereigniszeitplan |                                                                                                    | Alarm Out, Dauer <mark>5 (</mark> 0~86400 Sekunden )      |
|                  | and the second second se | An FTP M                                                  |
|                  | Aktion                                                                                                    |                                                           |
|                  |                                                                                                    | An E-Mail                                                 |
|                  |                                                                                                    | An SD                                                     |
|                  |                                                                                                    | An SAMBA                                                  |
|                  |                                                                                                    | ICR Night Mode V 0 (0~86400 Sekunden)                     |
|                  |                                                                                                    |                                                           |
|                  | Hinzu                                                                                                    | Bearbeiten Löschen                                        |
|                  | Married States                                                                                                    |                                                           |

Im Ereigniszeitplan stellen Sie ein, wann die Alarmkontakte aktiv/scharf geschaltet sind.

| Name           | Hier geb     | en Sie die Bezeichnung des Zeitplaneintrags ein.                     |
|----------------|--------------|----------------------------------------------------------------------|
| Aktiv          | Bestimm      | en Sie hier durch anklicken von Ja oder Nein, ob der Zeitplaneintrag |
|                | aktiv seir   | n soll oder nicht.                                                   |
| Тур            | Bestimm      | en Sie hier, ob die Alarmauslösung Ereignisgesteuert oder            |
|                | Zeitplang    | esteuert erfolgen soll.                                              |
| Zeit an        | Hier best    | immen Sie, wann (Tage / Zeiten) der Eintrag aktiv sein soll.         |
| Ausgelöst durc | h Hier stell | en Sie ein, wodurch ein Alarm ausgelöst werden soll. Sie können      |
|                | wählen z     | wischen Alarmauslösung durch einen Alarmkontakt und einer            |
|                | Alarmaus     | slösung durch Bewegungsalarm (siehe Menü "Objekterkennung")          |
| Aktion         | Hier wäh     | len Sie, welche Aktion auf eine Alarmauslösung folgen soll.          |
| G              | 60           | Wählen Sie hier aus gespeicherten Positionen/Touren aus welche       |
|                |              | Position eine Domekamera im Alarmfall anfahren soll.                 |
| V              | oice Alert   | Hier stellen Sie die Dauer eines Alarmtons im Alarmfall ein.         |
| A              | larm Out     | Hier stellen Sie ein, wie lang der Ausgangskontakt im Alarmfall      |
|                |              | aktiv (geschlossen) ist.                                             |
| A              | n FTP        | Wenn das Menü "FTP" aktiviert ist, können im Alarmfall Bilder auf    |
|                |              | einen FTP Server übertragen werden                                   |

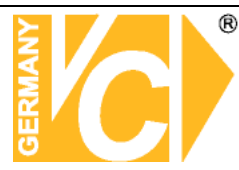

| An TCP         | Wenn das Menü "TCP" aktiviert ist, können im Alarmfall Bilder auf |
|----------------|-------------------------------------------------------------------|
|                | einen TCP Server übertragen werden                                |
| An HTTP        |                                                                   |
| An E-Mail      | Wenn das Menü "E-Mail" aktiviert ist, wird im Alarmfall eine      |
|                | Nachricht per E-Mail verschickt.                                  |
| An SD          | Wenn das Menü "An SD" aktiviert ist, können im Alarmfall Bilder   |
|                | auf die SD-Karte in der Kamera übertragen werden                  |
| An SAMBA       |                                                                   |
| ICR            | Nacht Modus                                                       |
|                | Tag Modus                                                         |
| Bestätigen Sie | e mit "Speichern", um die Einstellungen zu sichern.               |

Record

| Live Ansicht     | Record File Type   | Profile1 h20 | 54 / 1080p 🗸       |  |
|------------------|--------------------|--------------|--------------------|--|
| Netzwerk         | Record File Prefix |              | (0 ~ 20 Zeichen)   |  |
| Kamera           | Voralarm           | 5            | (0 ~ 20 Sekunden)  |  |
| System           | Beste Dauer        | 30           | (1 ~ 60 Sekunden)  |  |
| Video            | Max. Dateigröße    | 2048         | (256 ~ 3072 Bytes) |  |
| Audio            |                    |              |                    |  |
| Benutzer         |                    |              |                    |  |
| E-Mail           |                    |              |                    |  |
| Dbjekterkennung  |                    |              |                    |  |
| Speichergerät    |                    |              |                    |  |
| Aufnahmeliste    |                    |              |                    |  |
| Ereignisserver   |                    |              |                    |  |
| Ereigniszeitplan |                    |              |                    |  |
|                  |                    |              |                    |  |
|                  |                    |              |                    |  |

| Record File Type   | Wählen Sie hier, ob die Aufzeichnungen im AVI- oder JPEG-Format        |
|--------------------|------------------------------------------------------------------------|
|                    | erfolgen sollen.                                                       |
| Record File Prefix | Hier geben Sie eine Bezeichnung ein, die einer automatisch generierten |
|                    | Bezeichnung der jeweiligen Aufzeichnungen vorangestellt wird.          |
| Voralarm           | Wählen Sie hier die Dauer der gespeicherten Sequenz vor dem            |
|                    | eigentlichgen Alarm. Sie ist wählbar zwischen 0 und 20 Sekunden.       |
| Beste Dauer        | Wählen Sie hier die Dauer der gespeicherten Sequenz nach dem           |
|                    | eigentlichgen Alarm. Sie ist wählbar zwischen 0 und 20 Sekunden.       |
| Max. Dateigröße    | Geben sie hier die maximale Größe der zu speichernden Datei ein.       |

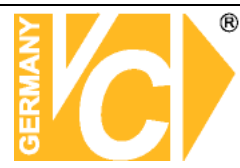

### **ActiveX Funktionen**

Durch klicken mit der linken Maustaste auf den "Werkzeugkasten" neben dem Videobild, öffnet sich ein Fenster, in dem verschiedene Kontroll- und Einstellmöglichkeiten erscheinen. Diese Option wird durch das ActiveX Steuerelement innerhalb des Microsfoft® Internet Explorer unterstützt.

Beachten Sie bitte, dass eine Netzwerkverbindung nur über den Microsoft® Internet Explorer herstellbar ist.

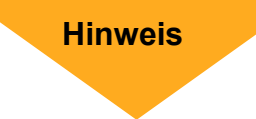

Folgende Funktionen werden unterstützt:

| Digital Zoom | Bildausschnitte können gewählt und vergrößert werden                                   |
|--------------|----------------------------------------------------------------------------------------|
| Snapshot     | Übertragen und speichern des aktuellen Bildes                                          |
| Record       | Einrichten der Bildaufzeichnung und Übertragung von Livebildern auf den verbundenen PC |
| Volume       | Einstellen der Audiofunktionen                                                         |
| Statistics   | Anzeigen von Verbindungsdaten                                                          |
| About        | Anzeigen von Kamerainformationen                                                       |

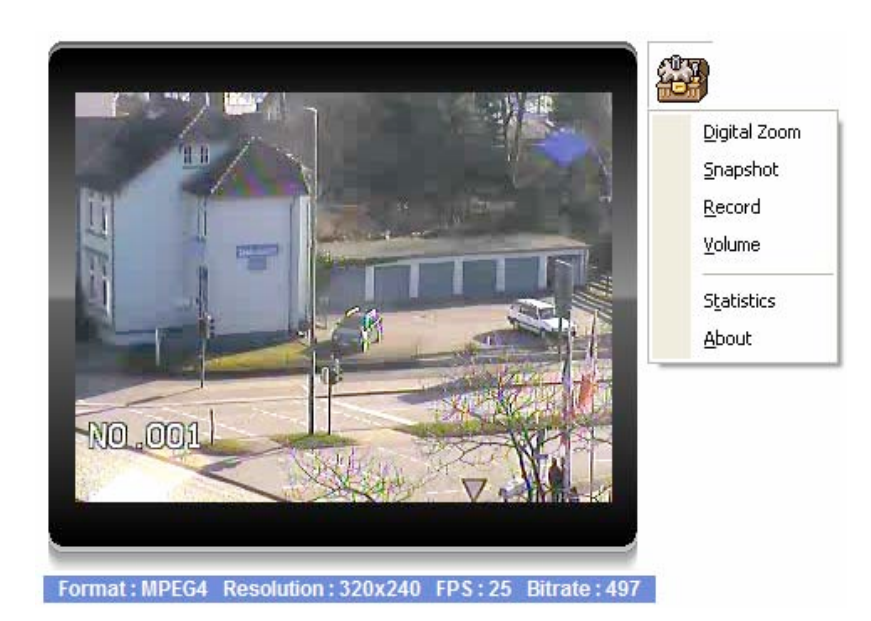

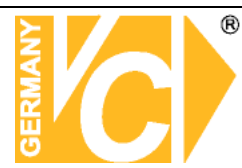

### **Digitaler Zoom**

Diese Funktion ermöglicht, Bildausschnitte zu wählen und vergrößert darzustellen. Wenn diese Funktion aktiviert wird, sehen Sie das Videobild als kleinere Einblendung. Innerhalb des Bildes befindet sich ein gerahmtei Ausschnitt. Dieser Ausschnitt ist frei definierbar in Größe und Position durch anfassen mit der Maus und ziehen des Rahmens bzw. bewegen des kompletten Ausschnittes im Bild. Den gewählten Ausschnitt sehen Sie im Linken Bild.

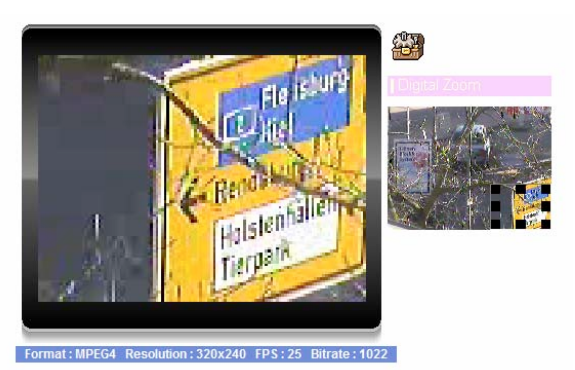

### Schnappschuss

Benutzen Sie den Menüpunkt "Snapshot", um das aktuell dargestellte Bild in einem Verzeichnis auf dem lokalen PC zu speichern.

Wählen Sie über den Buttopn "Browser" einen Ordner, in den die Bilder abgespeichert werden sollen.

Betätigen Sie den Button "Snapshot". Das aktuelle Bild wird im JPEG-Format in dem gewählten Ordner abgelegt.

Wenn Sie gespeicherte Bilder betrachten wollen, öffnen Sie diese durch einen Doppelklick auf die gewünschte Datei. Das Bild wird über ein Betrachtungsprogramm (Internet Explorer oder Windows Faxanzeige) geöffnet.

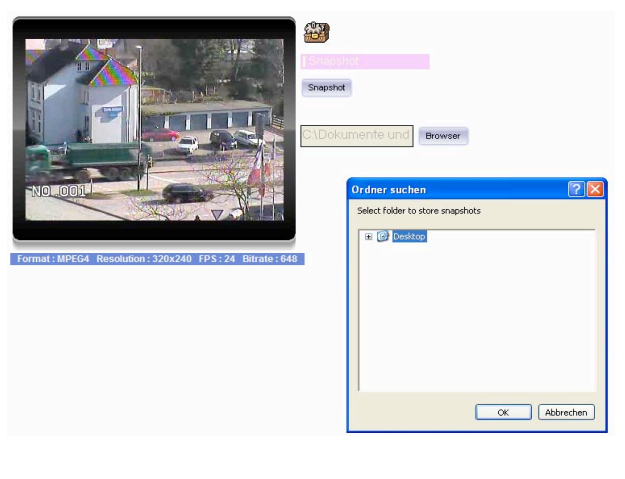

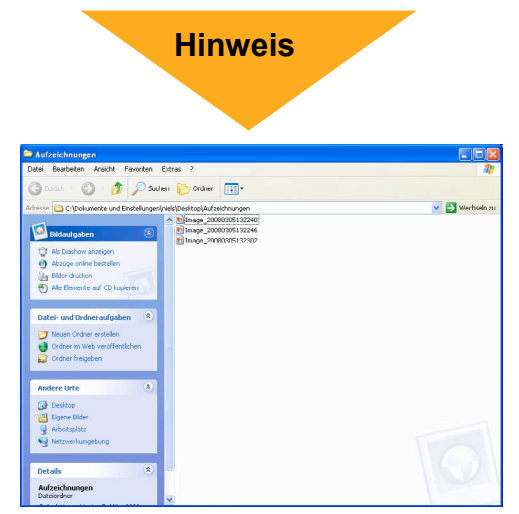

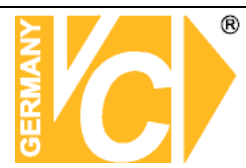

### Record

Wählen Sie das Menü "Record", um Bilder bzw. Sequenzen zu Ihrem PC zu übertragen.

#### Speicherort wählen

Betätigen Sie "Browser" und wählen Sie den Ordner, in den die Bilder übertragen werden sollen.

#### Aufzeichnung starten

Klicken Sie auf "Record", um mit dem Übertragen der Bilddaten zum PC zu beginnen.

#### Aufzeichnung stoppen

Die Übertragung und Aufzeichnung der Bilder kann durch betätigen des Buttons "Stop Rec" unterbrochen bzw. beendet werden.

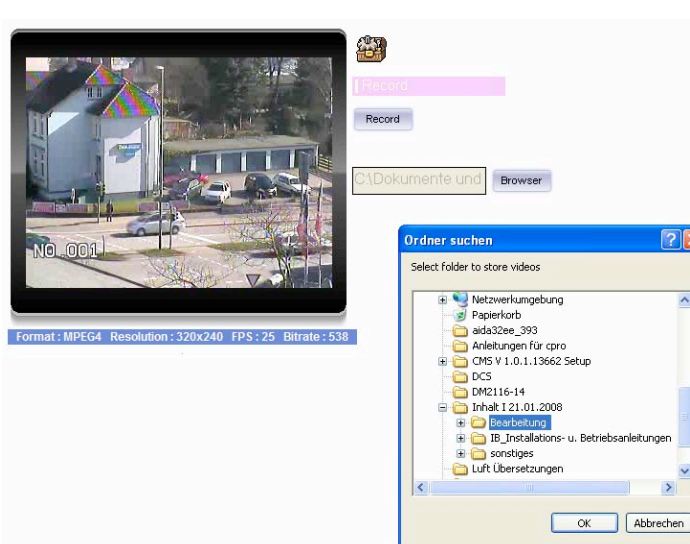

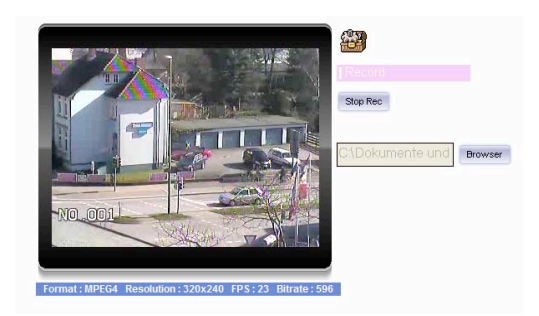

#### Bilddaten auswerten

Nachdem Sie die Übertragung beendet haben, befinden sich die Bilddateien in dem vorher gewählten Ordner.

Wählen Sie per Doppelklick jeweils eine der Bilddateien an, um Sie auf dem Bildschirm anzuzeigen.

AVI Dateien können mit dem Windows Media Player betrachtet werden.

Beachten Sie jedoch, das mind. DirectX 9.0 installiert sein muss, damit eine einwandfreie Funktion gewährleistet ist

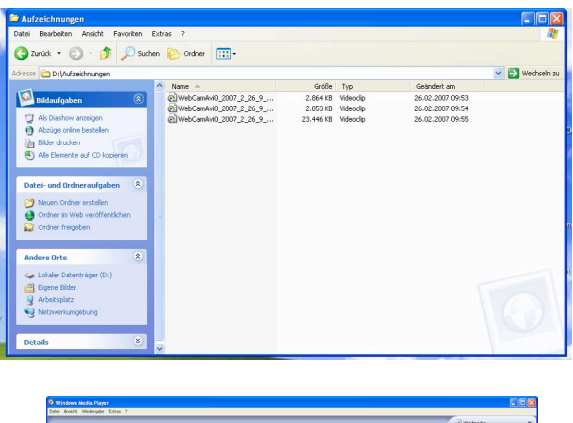

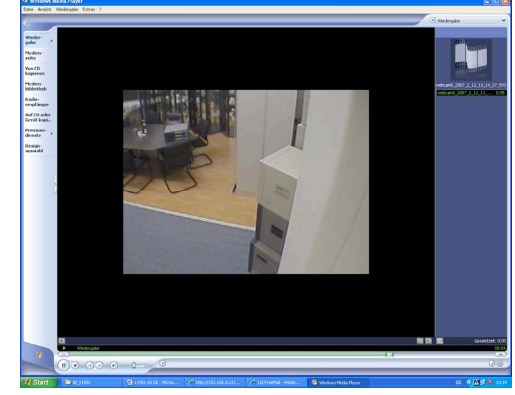

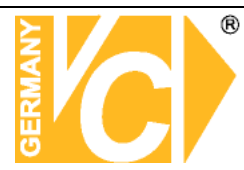

#### Volume

In diesem Menü können die Audiodaten angepasst werden. Sowohl die Lautstärke als auch die Eingangsempfindlichkeit des Mikrofoneingangs können hier verändert werden. Außerdem kann hier über die "Mute" Funktion die Audioübertragung stumm geschaltet werden.

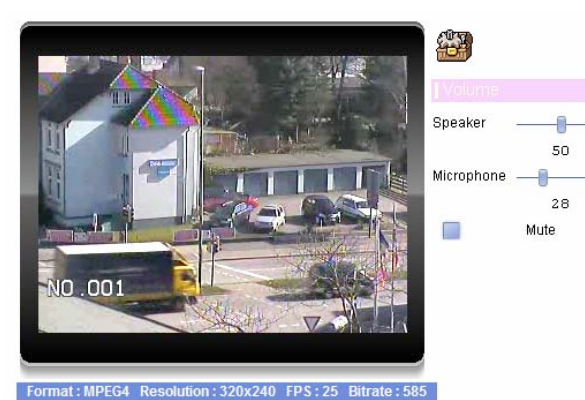

#### **Statistics**

Hier werden aktuelle Daten zur Datenübertragung angezeigt.

| /ideo       |             |
|-------------|-------------|
| Format:     | MP4V        |
| Resolution: | 320×240     |
| Disp V-FPS: | 24.832      |
| Data-rate:  | 399.93 Kbps |
| ludio       |             |
| Format:     | G.726       |
| 3it-rate:   | 32000 bps   |
| Network     |             |
| Pkts recv:  | 24519       |
| lime        |             |
| Elapsed:    | 0D 00:07:49 |

#### About

Hier werden ActivX Informationen angezeigt.

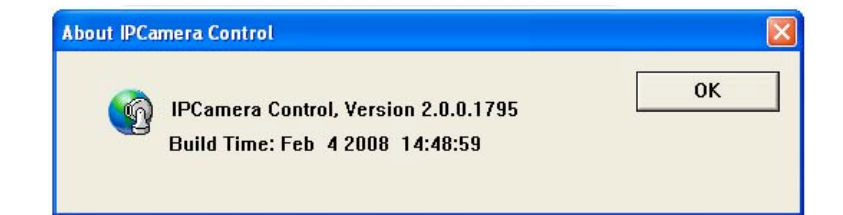

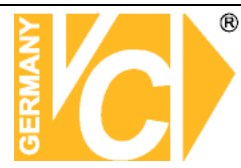

### Anleitung zur Konfiguration eines Router DIR-100 von D-Link

### zum Zugriff auf den Netzwerkserver Art. Nr. 11940-POE.

Konfigurieren Sie Ihren Router zunächst so, das eine Verbindung zum Internet besteht. Lesen Sie hierzu das Handbuch der Fa. D-Link oder nehmen Sie Kontakt mit dem D-Link Support auf.

### Einrichten eines Kontos bei dyndns.org

Zunächst ist bei dyndns.org ein Konto einzurichten. Gehen Sie dazu wie folgt vor: Rufen Sie die Seite <u>http://www.dyndns.com</u> auf.

Klicken Sie auf "Create Account" um sich ein DynDNS Konto zu erstellen.

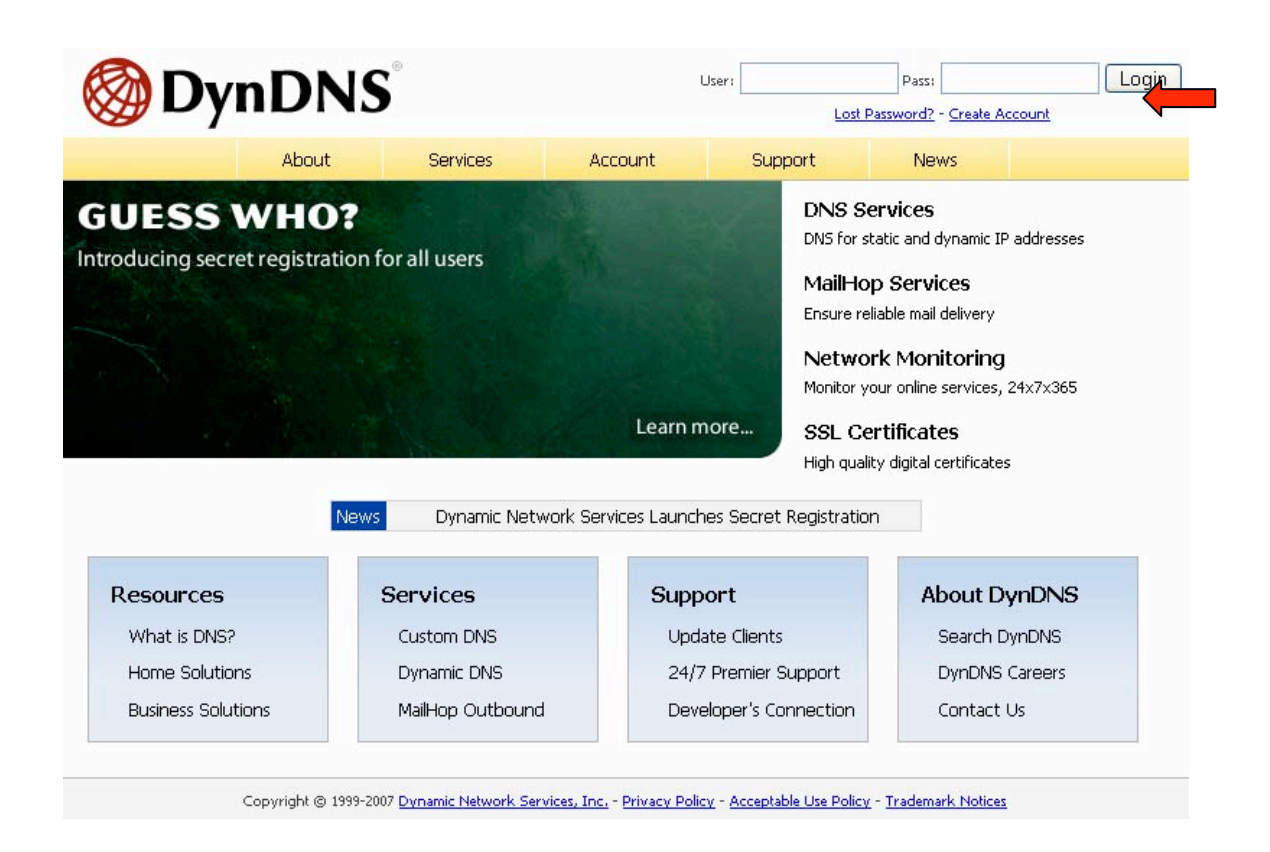

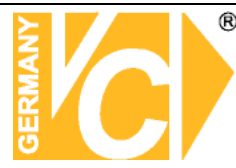

| My Account            | Create Your DynDNS Accou                                                   | nt                                                                                                    |
|-----------------------|----------------------------------------------------------------------------|----------------------------------------------------------------------------------------------------|
| <u>Create Account</u> | Plassa complete the form to create your free Du                            |                                                                                                    |
| Login                 | Please complete the form to create your free by                            | Indias Account.                                                                                                    |
| Lost Password?        | -User Information                                                          |                                                                                                    |
|                       | Username:                                                                  |                                                                                                    |
| _                     | E-mail Address:                                                            | Instructions to activate your account will be sent to the e-mail address provided.                                                                                               |
| Search DynDNS         | Confirm E-mail Address:                                                    |                                                                                                    |
|                       | Password:                                                                  | Your password needs to be more than 5 characters and cannot be the same as your username.<br>Do not choose a password that is a common word, or can otherwise be easily quessed. |
| Search                | Confirm Password:                                                          |                                                                                                    |
|                       | Providing this information will help us to better<br>Thanks for your help! | understand our customers, and tailor future offerings more accurately to your needs.                                                                                             |
|                       | How did you hear aboutus:                                                  | We <u>do not sell</u> your account information to anyone, including your<br>e-mail address.                                                                                      |
|                       | Detailer                                                                   |                                                                                                    |
|                       | Details:                                                                   |                                                                                                    |
|                       | -Terms of Service     Please read the accepatable use policy (AUP) a       | and accept it prior to creating your account. Also acknowledge that you may only have                                                                                            |

Geben Sie auf der nächsten Seite Ihre Daten wie: E-Mail, Benutzername, Passwort etc. an und betätigen Sie anschließend den Button "*Create Account*".

Danach erscheint die Bestätigung der Einrichtung:

| A    | ccount Created                                                                  |
|------|---------------------------------------------------------------------------------|
| Yoı  | ur account, kmatzkies, has been created. Directions for activating your account |
| x.n  | matzkies@vovideo.de. To complete registration, please follow the directions you |
| Yoi  | u should receive the confirmation e-mail within a few minutes. Please make cer  |
| sup  | oport@dyndns.com to be delivered. If you have not received this e-mail within . |
| inst | tructions in the password reset e-mail will also confirm your new account.      |
| Th   | anks for using DynDNS!                                                          |

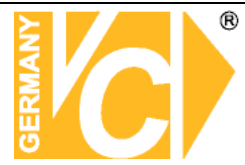

Öffnen Sie jetzt Ihr E-Mail Programm. Dort haben Sie eine E-Mail von Dyndns erhalten. Klicken Sie auf den Link um Ihr Konto zu aktivieren.

```
the account creation process:

https://www.dyndns.com/account/confirm/z7jHTxwpzRiWqDFzK7dEvg
Our basic service offerings are free, but they are supported by
our paid services. See <a href="http://www.dyndns.com/services/">http://www.dyndns.com/services/</a> for a
full listing of all of our available services.
```

Nachdem Sie den Link gedrückt haben erscheint die Bestätigung über die erfolgreiche Erstellung des DDNS Kontos.

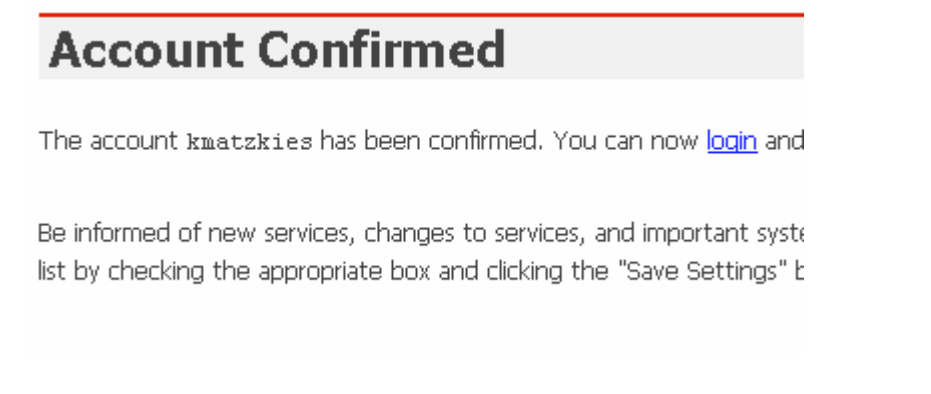

### **Einrichten des Dynamic DNS**

Loggen Sie sich anschließend mit den von Ihnen erstellten Zugangsdaten ein.

| My Account     | Login                                                                |
|----------------|----------------------------------------------------------------------|
| Create Account | - Arcount Login                                                      |
| Login          | Username: Password: Login                                            |
| Lost Password? |                                                                      |
|                | You must have cookies enabled to access your account. (Why Cookies?) |
| Search DynDNS  |                                                                      |
| Search         |                                                                      |

Wenn Sie eingeloggt sind, wählen Sie das Menü "Services".

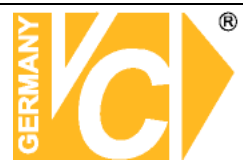

Betätigen Sie jetzt den Button "Dynamic DNS".

| 🎯 Dyn               | DNS                                   |                                                                                                    |                                                |                       |                   | Logged In Us-<br><u>My Services</u> - <u>My Cart</u> - <u>Seti</u> |  |
|---------------------|---------------------------------------|----------------------------------------------------------------------------------------------------|------------------------------------------------|-----------------------|-------------------|--------------------------------------------------------------------|--|
|                     | About                                 | Services                                                                                                    | Account                                        | Support               | News              | 1                                                                  |  |
| Services            | Services                              |                                                                                                    |                                                |                       |                   |                                                                    |  |
| DNS Services        |                                       | ty of services that h                                                                                                    | elo enhance vour hor                           | ne or husiness Inter  | net evnerience    | We offer superior domain t                                         |  |
| Domain Registration | services (DNS), high qua              | lity domain manager                                                                                                    | ment, world-class e-m                          | ail services, web red | irection, and net | work monitoring. All of ou                                         |  |
| SSL Certificates    | include free technical su             | pport by e-mail or pl                                                                                                    | hone where you spea                            | k to a highly trained | engineer rather   | than a call center reading                                         |  |
| Mail Services       |                                       |                                                                                                    |                                                |                       |                   |                                                                    |  |
| Network Monitoring  | DNS Services                          |                                                                                                    |                                                |                       |                   |                                                                    |  |
| Web Redirection     | • <u>Custom DNS</u> - Ou              | ur dynamic and statio                                                                                                    | c DNS management to                            | ool for your own dor  | main              |                                                                    |  |
| Account Upgrades    | Secondary DNS -                       | Add reliability to yo                                                                                                    | ur own nameservers                             |                       |                   |                                                                    |  |
| Pricing             | Recursive DNS - E     Dynamic DNS - A | Ensure DNS resolutio                                                                                                    | on for your DNS querie<br>r those with dynamic |                       |                   |                                                                    |  |
| My Cart 👝           | Static DNS - A free                   | Dynamic DNS - A free DNS service for those with dynamic IP addresses     Static DNS - A free DNS service for those with static IP addresses |                                                |                       |                   |                                                                    |  |
| 0 items             | TLD DNS - DNS fi                      | TLD DNS - DNS for operators of ccTLDs and gTLDs                                                                                             |                                                |                       |                   |                                                                    |  |
|                     | Domain Registrat                      | ion                                                                                                    |                                                |                       |                   |                                                                    |  |
| Search DynDNS       | Domain Registrati                     | ion - Register new c                                                                                                    | lomains                                        |                       |                   |                                                                    |  |
|                     | Domain Transfer                       | - Escape poor qualit                                                                                                    | y bulk sellers                                 |                       |                   |                                                                    |  |
| Search              | Secret Registratio                    | <mark>on</mark> - Keep your priva                                                                                                    | te domain contact inf                          | ormation out of WH    | OIS               |                                                                    |  |
|                     | SSL Certificates                      |                                                                                                    |                                                |                       |                   |                                                                    |  |
|                     |                                       |                                                                                                    |                                                |                       |                   |                                                                    |  |

| 🎯 Dyn                                                                       | DNS                                                                                                    |                                                                                                    |                                                                                                    |                                                                                              |                                                                                          | Logged In User: <b>kmatzkies</b><br><u>My Services - My Cart</u> - <u>Settings - Log Out</u> |
|-----------------------------------------------------------------------------|----------------------------------------------------------------------------------------------------|----------------------------------------------------------------------------------------------------|----------------------------------------------------------------------------------------------------|----------------------------------------------------------------------------------------------|------------------------------------------------------------------------------------------|----------------------------------------------------------------------------------------------|
|                                                                             | About                                                                                                    | Services                                                                                                    | Account                                                                                                  | Support                                                                                      | News                                                                                     |                                                                                              |
| Services                                                                    | Dynamic DNS                                                                                                    | SM                                                                                                    |                                                                                                    |                                                                                              |                                                                                          |                                                                                              |
| DNS Services<br>Custom DNS<br>Secondary DNS<br>Recursive DNS<br>Dynamic DNS | The free Dynamic DNS s<br>many domains we offer,<br>the Internet. We provid                                                                   | ervice allows you t<br>allowing your com<br>e this service, for u                                                    | o alias a dynamic IP ad<br>puter to be more easi<br>up to five (5) hostnam                               | dress to a static hos<br>y accessed from var<br>es, free to the Inte                         | stname in any of th<br>rious locations on<br>rrnet community.                            | ne Actions<br>Create Hosts                                                                   |
| Features<br>Available Domains<br>FAQs<br>How-To<br>Static DNS<br>TLD DNS    | The Dynamic DNS servic<br>home PC so you can acc<br>third-party <u>update client</u><br>more fumbling to find th<br>tell them to visit yourna | e is ideal for a hom<br>ess those importar<br><u>s</u> you can keep yo<br>iat piece of paper v<br>me.dyndns.org inst | e website, file server,<br>it documents while yo<br>ur hostname always po<br>where you wrote dow<br>ead! | or just to keep a po<br>u're at work. Using<br>binting to your IP ad<br>n your IP address, c | onter back to your<br>one of the availab<br>Idress, no matter h<br>or e-mailing all your | now often your ISP changes it. No<br>friends every time it changes. Just                     |
| Domain Registration                                                         | More Info:                                                                                                    |                                                                                                    |                                                                                                    |                                                                                              |                                                                                          |                                                                                              |
| SSL Certificates<br>Mail Services                                           | Features - a basic                                                                                                    | : overview of the f                                                                                                  | eatures offered by thi                                                                                   | s service                                                                                    |                                                                                          |                                                                                              |
| Network Monitoring                                                          | Available Domains     FAQs - frequently                                                                                                    | a listing of doma<br>asked questions                                                                                 | iins available in this ser                                                                               | VICE                                                                                         |                                                                                          |                                                                                              |
| Web Redirection                                                             | • How-To - steps t                                                                                                    | o get up and runn                                                                                                    | ing with this service                                                                                    |                                                                                              |                                                                                          |                                                                                              |
| Account Upgrades                                                            | Update Clients -                                                                                                    | update clients that                                                                                                  | work with this service                                                                                   | 9                                                                                            |                                                                                          |                                                                                              |
| Pricing                                                                     |                                                                                                    |                                                                                                    |                                                                                                    |                                                                                              |                                                                                          |                                                                                              |

Klicken Sie jetzt auf den Button "Create Host".

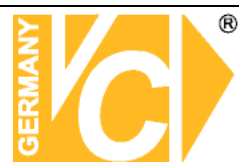

| New Dynamic DNS <sup>SM</sup> Host |              |              |                     |
|------------------------------------|--------------|--------------|---------------------|
| Hostname:                          | dvrbeivc     | . dyndns.org | ~                   |
| IP Address:                        | 91.6.148.133 |              |                     |
| Enable Wildcard:                   |              |              |                     |
| Mail Exchanger (optional):         |              | Backup MX?   |                     |
|                                    |              |              | Add Host Reset Form |

Sie kommen dann zu dem Eingabebildschirm für Ihre Domain. Geben Sie zuerst den von Ihnen gewünschten Domainnamen ein. Über diesen Namen verbinden Sie sich später über das Internet mit Ihrem Digitalrekorder. Die IP Adresse wird automatische ermittelt.

Klicken Sie auf "Enable Wildcard", so dass für diese Option ein Haken gesetzt ist.

Nachdem Sie Ihre Daten eingegeben haben, klicken Sie auf "*Add Host*", um den Eintrag zu erstellen.

Es erfolgt eine Bestätigung in der alle eingegebenen Daten zusammengefasst werden.

Verlassen Sie die Webseite dyndns.org nachdem Sie diese Bestätigung erhalten haben.

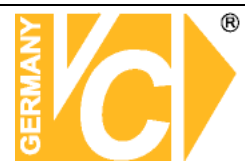

### Routerkonfiguration

### **DDNS** einrichten

Öffnen Sie das Konfigurationsmenü Ihres Routers, indem Sie die IP Adresse in die Adresszeile Ihres Webbrowsers eingeben. Nähere Informationen hierzu entnehmen Sie bitte dem Routerhandbuch.

Wenn Sie in dem Menü des Routers sind, klicken Sie auf "Tools" in der oberen Menüleiste.

Wählen Sie dann Dynamic DNS in der linken Menüleiste.

Geben Sie jetzt Ihre DynDNS Daten wie folgt ein:

| DIR-100      | номе                                                 | ADVANCED                                            | TOOLS                                               | STATUS               |  |  |  |
|--------------|------------------------------------------------------|-----------------------------------------------------|-----------------------------------------------------|----------------------|--|--|--|
| ADMIN        | DYNAMIC DNS                                          |                                                     |                                                     |                      |  |  |  |
| TIME         | Dynamic DNS (Domain Na                               | ame Service) is a method                            | l of keeping a domain nan                           | ne linked to a       |  |  |  |
| SYSTEM       | changing (dynamic) IP ad<br>dynamic IP address and t | Idress. With most Cable a                           | and DSL connections, you for the duration of that s | are assigned a       |  |  |  |
| FIRMWARE     | aynamic ir address and e                             | nac address is used only                            |                                                     | pecine connection.   |  |  |  |
| DYNAMIC DNS  | With the DIR-100, you ca<br>your DDNS server every f | an set up your DDNS ser<br>time it receives a new W | vice and the DIR-100 will<br>AN IP address.         | automatically update |  |  |  |
| SYSTEM CHECK | 7001 00110 10.101 110.71                             |                                                     |                                                     |                      |  |  |  |
| SCHEDULES    | Save Settings Do                                     | on't Save Settings                                  |                                                     |                      |  |  |  |
| LOG SETTINGS | DDNS SETTINGS                                        |                                                     |                                                     |                      |  |  |  |
|              | Enable DDN                                           | 4S: 🔽                                               |                                                     |                      |  |  |  |
|              | Server Addre                                         | ss: DynDns.org 💉                                    |                                                     |                      |  |  |  |
|              | Host Nam                                             | ne: dvrbeivc.dyndns.org                             |                                                     |                      |  |  |  |
|              | Usernam                                              | ne: Ihr Benutzername                                |                                                     |                      |  |  |  |
|              | Password:                                            |                                                     |                                                     |                      |  |  |  |
|              |                                                      | DDNS Account Test                                   | ting                                                |                      |  |  |  |

Setzen Sie zunächst das Häkchen bei "Enable DDNS"

Wählen Sie dann aus der Drop Down Liste den Provider DynDNS.org.

Geben Sie den Hostnamen, den Sie vorher auf der DynDNS Webseite festgelegt haben, in der Zeile HostName ein (in diesem Beispiel dvrbeivc.dyndns.org). Diesen Namen geben Sie später in der Adresszeile Ihres Webbrowsers ein, um eine Verbindung zu Ihrem Digitalrekorder über das Internet herzustellen.

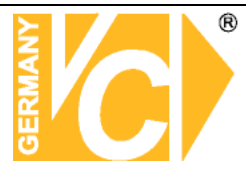

Geben Sie in den Feldern Username und Passwort, die von Ihnen auf der Webseite dyndns.org gewählten Zugangsdaten ein.

Betätigen Sie im Anschluss "Save Settings" um die Daten zu speichern.

Der Router bietet die Möglichkeit die DDNS Einstellungen zu testen. Klicken Sie dazu auf den Button "DDNS Account Testing".

Verläuft dieser erfolgreich, haben sich Ihr Router und der DynDNS Server schon synchronisiert. Bei einer Fehlermeldung warten Sie bitte noch ein paar Minuten.

#### Port im IP Gerät

Öffnen Sie das Menü Ihres IP Gerätes. Stellen Sie dort als 2ten http Port z.B. 3434 ein.

| 2008.01.29         |                                                                                         |
|--------------------|-----------------------------------------------------------------------------------------|
| 10:34:14<br>0,0 MB | Camera/Device Setting  System Information   Recording   Scheduling   User Management    |
| 0                  | Index Camera Na IP Address HTTP Protocol Model Video I Video Video Qu Record PTZ PTZ Co |
|                    | Camer Test 192.168.0 80 1:TCP AM6121 Default 3:Double N/A                               |
|                    |                                                                                         |
|                    | <u>x</u>                                                                                |
|                    | Enable All Camera Disable All Camera Add Camera Remove Camera                           |
|                    | Name: Test Model: 0406121                                                               |
|                    | Licer: admin Password:                                                                  |
| REC                | IP Address 192.168.0.242 HTTP Port:  30 Rtsp Port:  564                                 |
|                    |                                                                                         |
|                    | G MPEG4 C Motion JPEG                                                                   |
|                    | Video Size<br>C Half C Standard C Double                                                |
|                    | I Enable Audio □ Enable PTZ I Enable Camera                                             |
|                    |                                                                                         |
|                    |                                                                                         |
|                    | Search View Image Detail Detect Device Update to list                                   |
|                    | OK Cancel                                                                               |
|                    |                                                                                         |
| -                  |                                                                                         |
|                    |                                                                                         |
|                    |                                                                                         |
|                    |                                                                                         |

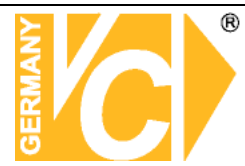

### Virtual Server einrichten

### Portweiterleitung einrichten

Um Daten zu Ihrem Digitalrekorder durchzuleiten müssen zwei Ports freigeschaltet werden. Gehen Sie dafür wie folgt vor:

Rufen Sie das Menü "Advanced" und anschließend das Menü "Port Forwarding" auf.

Sie müssen die Ports **80** zu Ihrem Digitalrekorder weiterleiten.

| DIR-100           |       | номе                        | ADVANCED                      | TOOLS              | STATUS             |
|-------------------|-------|-----------------------------|-------------------------------|--------------------|--------------------|
| PORT FORWARDING   | POR   | T FORWARDING                | G RULES                       |                    |                    |
| APPLICATION RULES | The   | Port Forwarding op          | tion is used to open a single | port or a range of | ports through your |
| ACCESS CONTROL    | firew | all and redirect data       | a through those ports to a si | ingle PC on your n | etwork.            |
| WEBSITE FILTER    | Sa    | ve Settings                 | on't Save Settings            |                    |                    |
| FIREWALL SETTINGS |       |                             |                               |                    |                    |
| ADVANCED NETWORK  | 10    | PORT FORWAR                 | RDING RULES                   |                    |                    |
| QOS ENGINE        |       |                             |                               | Port               | Traffic Type       |
|                   |       | Name<br>webserver1          | < Application Name            | Start<br>80        | ]                  |
|                   |       | IP Address<br>192.168.0.100 | Computer Name 💌               | End<br>80          |                    |
|                   |       | Name<br>webserver2          | < Application Name            | Start<br>3434      |                    |
|                   |       | IP Address<br>192.168.0.100 | << Computer Name 💌            | End<br>3434        |                    |

Geben Sie unter "*Name*" einen beliebigen Namen ein.

Tragen Sie in der Zeile "*IP Address*" die IP Adresse ein, die Sie Ihrem Digitalrekorder zugewiesen haben.

Geben Sie unter "Start" und unter "End" den Port 80 ein.

Unter "*Traffic Type*" wählen Sie bitte TCP aus.

Klicken Sie auf " Save Settings" um die von Ihnen eingestellten Daten zu speichern.

Nach dem Speichern können Sie das Routermenü verlassen.

#### Zugriff auf Ihr IP Gerät per Browser

Öffnen Sie Ihren Internet Explorer and geben Sie in der Adresszeile den DynDns Namen sowie den Port an : http://dvrbeivc.dyndns.org:3434

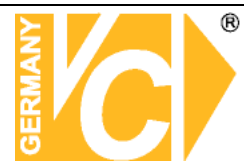

### Zugriff auf Ihr IP Gerät mit der VC DVR Software

Lesen Sie hierzu auch das Handbuch der Software.

Öffnen Sie die IP Einstellungen und geben Sie die Zugriffsdaten Ihres IP Gerätes ein.

| Anwendung Kamera Z               | leitplan                         | Benutzer           | Extern    | Camera List                        |  |
|----------------------------------|----------------------------------|--------------------|-----------|------------------------------------|--|
| IP                               | meindvr.c                        | lyndns.tv          |           | Kamera 1<br>Kamera 2               |  |
| Port                             | 3434                             |                    | Kamera 3  |                                    |  |
| Login ID                         | admin                            |                    |           | Kamera 4<br>Kamera 5               |  |
| Passwort                         | XXXXX                            |                    |           | Kamera 6<br>Kamera 7<br>Kamera 8   |  |
| Videopfad L                      | C:\Programme\CentaView\video\cam |                    |           |                                    |  |
| /ideobildfrequenz                | 25                               |                    |           | Kamera 9<br>Kamera 10<br>Kamera 11 |  |
| Bildanzahl der Avi Datei         | 3000                             |                    |           |                                    |  |
| Schnappschußpfad                 | C:\Programme\CentaView\snapshot\ |                    |           | Kamera 12<br>Kamera 13             |  |
| Bewegungserkennung aktivieren    | (vorher den                      | Bereich einstellen | )         | Kamera 14<br>Kamera 15             |  |
| Bewegungsaufnahme Interval (Sek) | 20                               |                    |           | Kamera 16                          |  |
|                                  | s Programm                       | ı startet          |           |                                    |  |
|                                  |                                  |                    | Verbinden |                                    |  |
|                                  |                                  |                    | Bestore   | OK Apply                           |  |

Nachdem Sie die Zugangsdaten eingegeben haben sollte das Bild Ihres IP Gerätes in der Software erscheinen.

| 11-36-04 <sup>m</sup>  | F0.1.7006 11:36:03 |   | 00050 06-44-15 |
|------------------------|--------------------|---|----------------|
| PT 2008-11-50 12:26:07 |                    |   |                |
|                        |                    |   |                |
|                        |                    |   | ٠              |
|                        |                    |   |                |
| CentaView 💿 🔳 🎫 🎫      |                    | 6 |                |

Institut für professionelle Videotechnik

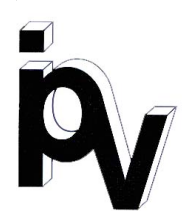

## Prüfbescheinigung

Name und Anschrift des Bescheinigungsinhabers: (Auftraggeber)

VC Videocomponents GmbH Brachenfelder Str. 45 24534 Neumünster / Germany

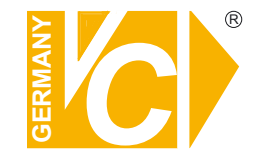

Produktbezeichnung:

Megapixel T/N-Netzwerk-Videokuppelkamera

Typ:

Bestimmungsgemäße Verwendung:

Prüfgrundlage:

Prüfvermerk:

11940-POE

Übertragung von Bilddaten

VC Datenblatt

Mustergerät von VC beigestellt

Das geprüfte Baumuster entspricht der oben angegebenen Prüfgrundlage.

Diese Bescheinigung wird spätestens ungültig im Jahr: 2016

Institut für professionelle Videotechnik

Dipl. Ing. Uwe Bischk

urchgeführt von

## Ihr zuständiger Service-Händler

Alle Rechte vorbehalten, auch die des Nachdrucks im Auszug, der fotomechanischen Wiedergabe und der Übersetzung.